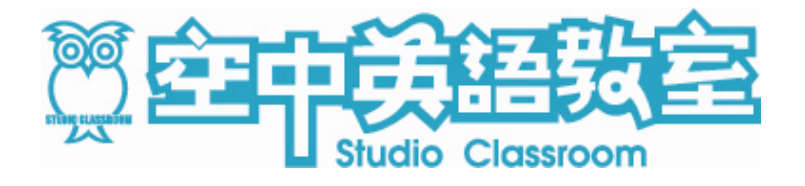

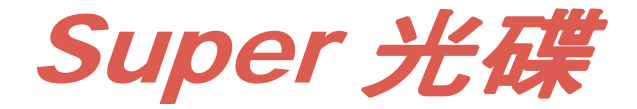

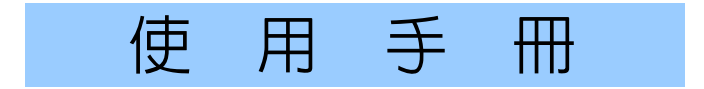

空中英語教室文摘雜誌社 著作權所有 侵害必究

網址:StudioClassroom.com e-shop網站:Shop.StudioClassroom.com

| 開始使用SUPER光碟                                                          | 3  |
|----------------------------------------------------------------------|----|
| ◆ 主選單書面介紹                                                            |    |
| ◆ 最小化                                                                | 3  |
| ◆ 課程目錄                                                               | 4  |
| ◆ 課程畫面介紹                                                             | 4  |
| ◆ 變更課程                                                               | 5  |
| ◆ 其他內容                                                               | 5  |
| ◆ 功能面板                                                               |    |
| ◆ 列印內容                                                               |    |
| ◆ 功能說明                                                               | 13 |
| 每日講解                                                                 | 14 |
| ◆ 每日講解書面介紹                                                           |    |
| <ul> <li>↓ □□□□□□□□□□□□□□□□□□□□□□□□□□□□□□□□□□□□</li></ul>            |    |
| ◆ 開啓課文                                                               | 14 |
| ◆ 學習紀錄                                                               | 15 |
| ◆ 匯入與匯出學習紀錄                                                          | 15 |
| 單字學習                                                                 | 17 |
| ◆ 單字學習書面介紹                                                           |    |
| ◆ 「WORD BANK」&「我的生字本」                                                |    |
| ◆ 列印單字                                                               |    |
| 全民英檢練習                                                               | 19 |
| ▲ ◇民苗絵練羽書而介幻                                                         | 10 |
| <ul> <li>▼ 主以天做林自重面// 柏 ··································</li></ul> | 19 |
| <ul> <li>◆ 記濟測驗</li> </ul>                                           |    |
| 粤 2 名 日                                                              | 21 |
|                                                                      | 21 |
| ◆ 學習短片畫面介紹                                                           | 21 |
| 熱門短片                                                                 | 22 |
| ◆ 熱門短片畫面介紹                                                           | 22 |
| 網路資源                                                                 | 23 |
| ◆ 網路資源書面介紹                                                           | 23 |
| 久                                                                    | 24 |
|                                                                      |    |

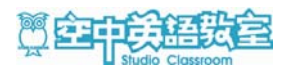

## 開始使用Super光碟

將 Super 光碟置入光碟機中,會自動執行播放程式。

#### 主選單畫面介紹

由主選單中,點選單元選項,可前往各單元。

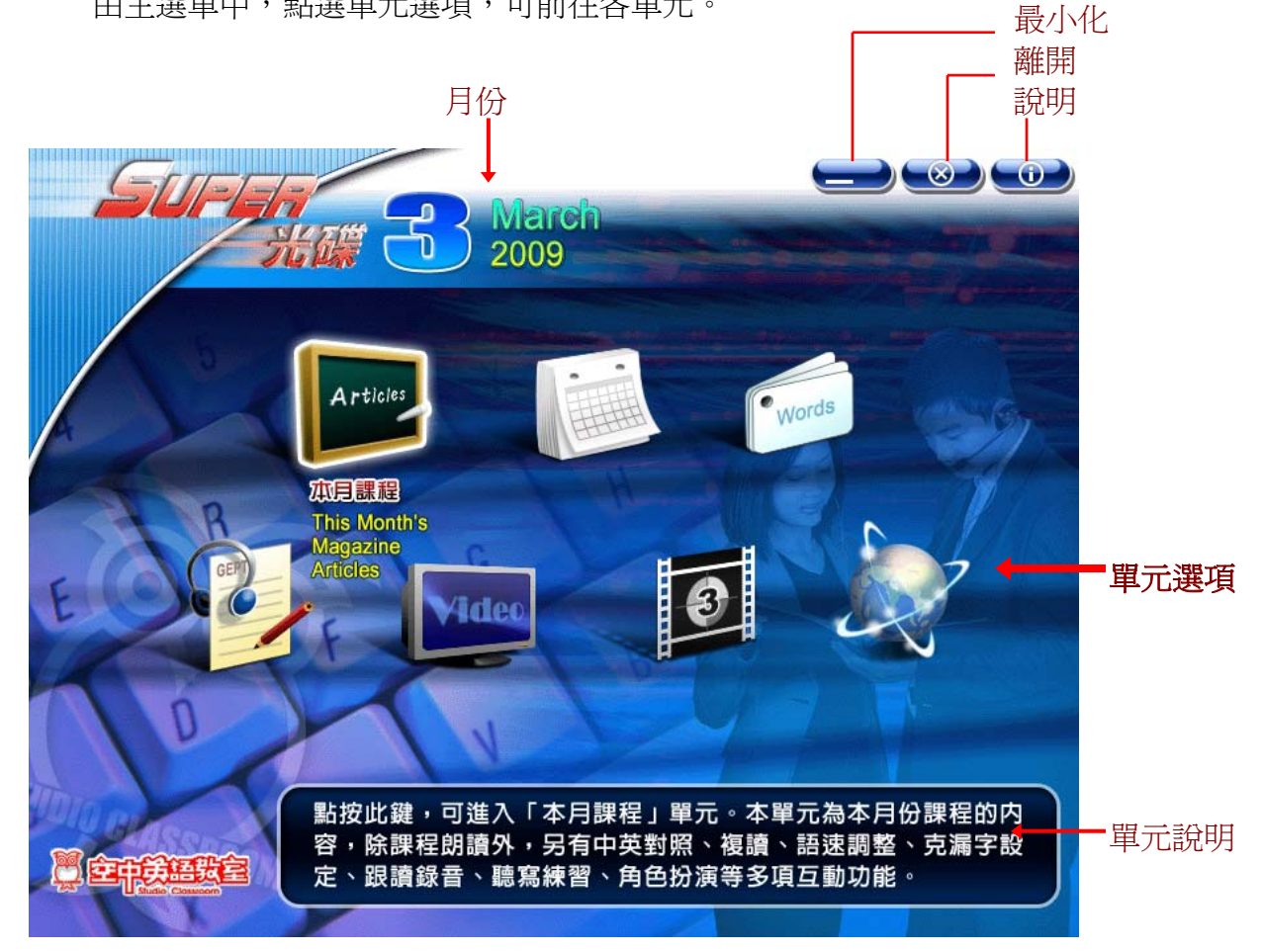

#### 最小化

💆 大家說英語 Super 光... 可將『Super 光碟』程式最小化,縮小至 Windows 工作列上-執行內容並不會結束,再度開啓程式時,仍可繼續進行先前的內容。

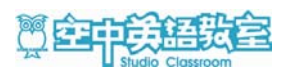

## 本月課程

#### CONTENTS $\otimes$ MARCH 18\*\*\* OULTURE MARCH MADNESS Find out why millions are wat college basketball in America month rch 2009 .42 MARCH 25. 24 . . WEBSTER'S WEB ncounters a dangerous 章伯斯特的網 三月 狂熱 者者為行关係大学哲 責任与約百萬能立于 可能常 MARCH 8. 10 + page 16 AMERICAN CULTURE CORNER GAS STATIONS Don's per confused while American 10 1 THE TELEPHONE: PAST, PRESENT AND FUTURE 30 45 MARCH 25 + + + ASK THE EXPERT way since its early days 電話的過去、現在和未來 SOLESUNITED™ RECYCLES CROCS™ SHOES TO BENEFIT MILLIONS EXPLORING THE FINAL FRONTIER Needy people worldwide receive they first pair of shoes 中朝時期回回改計量透描数百 萬人 生成為mmm Scientist Hew that space ei worth the h Past, Present and Future The Telephone 探索最後間 NF#型に知力 電話的過去、現在和未來 HE HLI H J J L AN WORKS The process of making chocolate is facenating 巧克力的故事 SLA通知555力研究研究 Chocoste This smart young woman became a professor at 181 SCH021 + 2040 21+7/#85221-5:38 35 TECHNOLOGY MARCH 28-28 + TRAVEL TRAVEL THE WORLD'S BEST TRAIN TRIPS Discover smazing train trips from Alacia to Southeast Asa Set Balling You at 2 th Resolution and the Res 4 248 PODCASTING POWER The radio can come to your MP3 player with the power of podcats IREDUCTOR 0 MARCH 10, 14 + + + pope 21 TECHNOLOOY LIFE IN THE CLOUDS Experts say online software and data storage are the future of computing MARCH 6, 7 + + + HISTORY Page 14 VIEWPOINTS GLOBALIZATION & gobalization making the or worse? THE INTERNATIONAL YEAR OF ASTRONOMY Now is the time to celebrate the MANDH 21 4 200 3 TIPS FOR LIVING GET A GOOD NIGHT'S GET A GOOD NIGHT'S LEEP BENERAL The troble sleeping? Help is wat for you — dybat RUXABAT YEB RUXABAT YEB 38 ---- 50 storage are the future 生活在當端 ●RAT RLENDER 前時時代ならる電磁度 2009 全球化 全球化全球化元用原用环要 每天时和成定量?

#### 課程畫面介紹

課程目錄

選擇「本月課程」後,

點選任-課程項目,

即進入該課程內容。

會先出現「課程目錄」。

| 1 | 回主選單<br>課程目錄<br>列印<br>phis Month's Magazine Articles 李月課程                                                                                                    | 化                     |
|---|----------------------------------------------------------------------------------------------------|-----------------------|
|   | The Telephone: Past, Present and Future March 2                                                                                                    | ─等級<br>—課程日期<br>—課程標題 |
|   | <ul> <li>March 2         Imagine using smoke signals, <u>carrier pigeons</u> or riders on horseback to send an important message. Although those methods may sound strange, years ago people used them to <i>communicate</i>. Today, all a person has to do is pick up a telephone.         The telephone was born in the 19th century. By the 1840s, <i>telegraphs</i> were the main form of long-distance <i>communication</i>. But these machines were very slow. After years of work, Alexander Graham Bell received a <u>patent</u> for the telephone. This happened on March 7, 1876, and three days later Bell made the world's first phone call. He sent his voice into the next room using <i>copper</i> wire and sound waves. His assistant heard a simple message: "Watson, come here; I want you." Communication changed forever.     </li> </ul> | _課程<br>內容             |
|   | 🛛 A high price 💌                                                                                                    |                       |
| ( |                                                                                                    | ■ 其他内容<br>■ 功能面板      |

#### ◆ 變更課程

自畫面上方的「課程標題」或「課程日期」欄位上點按下拉選單,即可更換為其他課程。也可點按右上方「課程目錄」按鍵,可回到目錄頁選取課程。

| This Month's Magazine Articles 本月課程 (日本) (日本) (日本) (日本) (日本) |   |         |     |
|--------------------------------------------------------------|---|---------|-----|
| The Telephone: Past, Present and Future                      | ~ | March 2 | Low |
| The Telephone: Past, Present and Future                      |   | March 2 |     |
| How Chocolate Works                                          |   | March 3 |     |
| The International Year of Astronomy                          |   | March 4 |     |
| Gas Stations                                                 | ļ | March 5 |     |
| Alia Sabur                                                   | Î | March 6 |     |
| Life in the Clouds                                           |   | March 7 |     |
| March Madness                                                |   |         |     |
|                                                              |   |         |     |

#### ▶ 其他內容

除了課程本文之外,也有其他幾種相關內容,包含了:

「中文翻譯」、「重要字彙」、「今日問題」、「活用句型」、「課文講解」、「課文影片」。

| IIII3) MURLID 3) Mdyd2IIIC; Alyticit(2) 4Pridex(2)       Image: Alyticit(2) 4Pridex(2)         The Telephone: Past, Present and Future       Image: March 2       Image: Alyticit(2) 4Pridex(2)         Image: Using smoke signals, carrier pigeons or riders on horseback to send an important message. Although those methods may sound strange, years ago people used them to communicate. Today, all a person has o do is pick up a telephone.         Image: March 2       Image: Although those methods may sound strange, years ago people used them to communicate. Today, all a person has o do is pick up a telephone.         Image: March 2       Image: March 2         Image: March 2       Image: March 2         Image: March 2       Image: March 2         Image: March 2       Image: March 2         Image: March 3       Image: March 4         Image: March 4       Image: March 4         Image: March 5       Image: March 4         Image: March 6       Image: March 4         Image: March 7       Image: March 4         Image: March 7       Image: March 4         Image: March 7       Image: March 4         Image: March 7       Image: March 4         Image: March 7       Image: March 4         Image: March 7       Image: March 4         Image: March 7       Image: March 4         Image: March 7       Image: March 4 | → 出現中文翻譯面板。                                                                                                    |                                                                                                   |                                    |
|----------------------------------------------------------------------------------------------------|----------------------------------------------------------------------------------------------------|---------------------------------------------------------------------------------------------------|------------------------------------|
| <ul> <li>The Telephone: Past, Present and Future<br/>The telephone has come a long way since its early days</li> <li>March 2<br/>Imagine using smoke signals, <u>carrier pigeons</u> or riders on horseback to send an<br/>important message. Although those methods may sound strange, years ago people used<br/>them to communicate. Today, all a person has o do is pick up a telephone.</li> <li>電話的過去、現在和未來<br/>電話自問世迄今已有長足的進步</li> <li>March 2<br/>不妨想像一下利用烽煙、信鴿或驛馬站人員來傳送重要訊息的情景!雖然上述方式如今<br/>聽起來蠻奇怪的,但多年前人們的確是透過這些方式來通訊。到如今,大家只要拿起電話<br/>就可以相互溝通了〔譯註:本句all a person has to do is pick up 中,美式英語的allto do</li> </ul>                                                                                                    | The Telephone: Past, Present and Future                                                                                                    | March 2                                                                                           |                                    |
| <ul> <li>電話的過去、現在和未來</li> <li>電話自問世迄今已有長足的進步</li> <li>March 2</li> <li>不妨想像一下利用烽煙、信鴿或驛馬站人員來傳送重要訊息的情景!雖然上述方式如今<br/>聽起來蠻奇怪的,但多年前人們的確是透過這些方式來通訊。到如今,大家只要拿起電話<br/>就可以相互溝通了(譯註:本句all a person has to do is pick up中,美式英語的allto do</li> </ul>                                                                                                    | The Telephone: Past, Present and Future     The telephone has come a long way since its                                                         | re<br>early days                                                                                  |                                    |
|                                                                                                    | March 2 Imagine using smoke signals, <u>carrier pigeor</u> important message. Although those methods them to communicate. Today, all a person h | <u>is</u> or riders on horseback to<br>may sound strange, years a<br>as o do is pick up a telepho | send an<br>ago people used<br>one. |

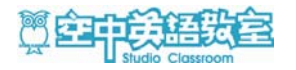

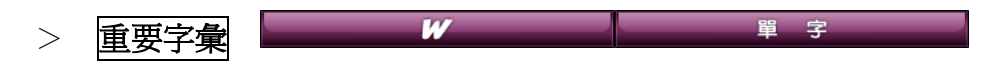

→ 出現字彙面板。包含:Word Bank 和 More Information。

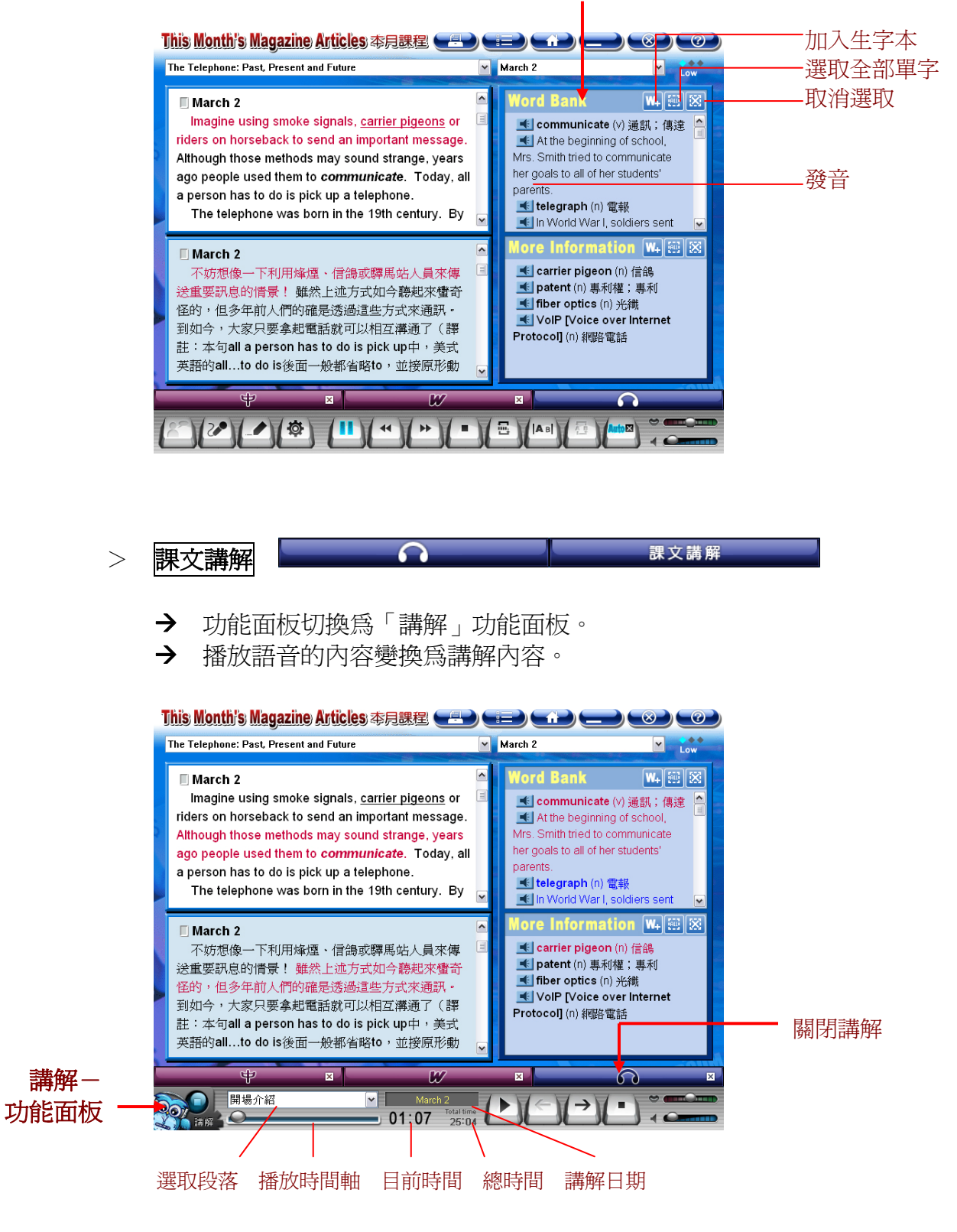

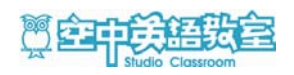

#### ◆ 功能面板

面板上的功能包含了:

「角色扮演」、「跟讀錄音」、「聽寫練習」、「播放設定」、「播放/暫停」、 「上一句」、「下一句」、「停止」、「單句複讀」、「設定 AB 範圍」、「循環 AB 範圍」、「自動播放」、「調整語速」、「調整音量」。

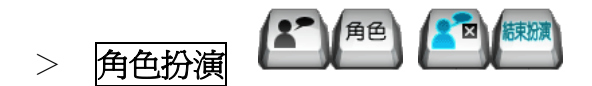

- → 使用角色扮演前,必須先設定好你的麥克風。
- → 選擇進行角色扮演,會先出現「選擇角色」對話框。
- → 選定角色後,出現「角色扮演」控制面板。
- → 當課文進行到由你扮演的角色時,面板上會出現提示語,由你唸出 該角色的對白。
- → 由你唸出的對白,程式會自動辨識發音的程度,面板上會出現提示語, 提示你是否達到通過標準。
- → 控制面板上提供「聽老師說」、「略過」、「調整辨識靈敏度」三項功能。

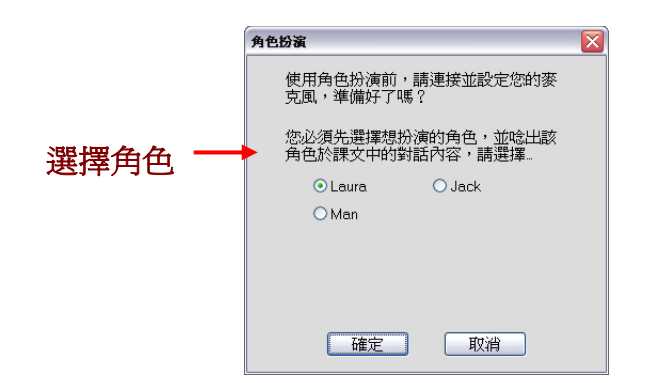

This: Month's: Magazine: Articles: 本月課程 💶 💼 💼 💭 📿 🎯 🥥 🕜 Gas Stations 🛛 🔽 March 9 💌 Low

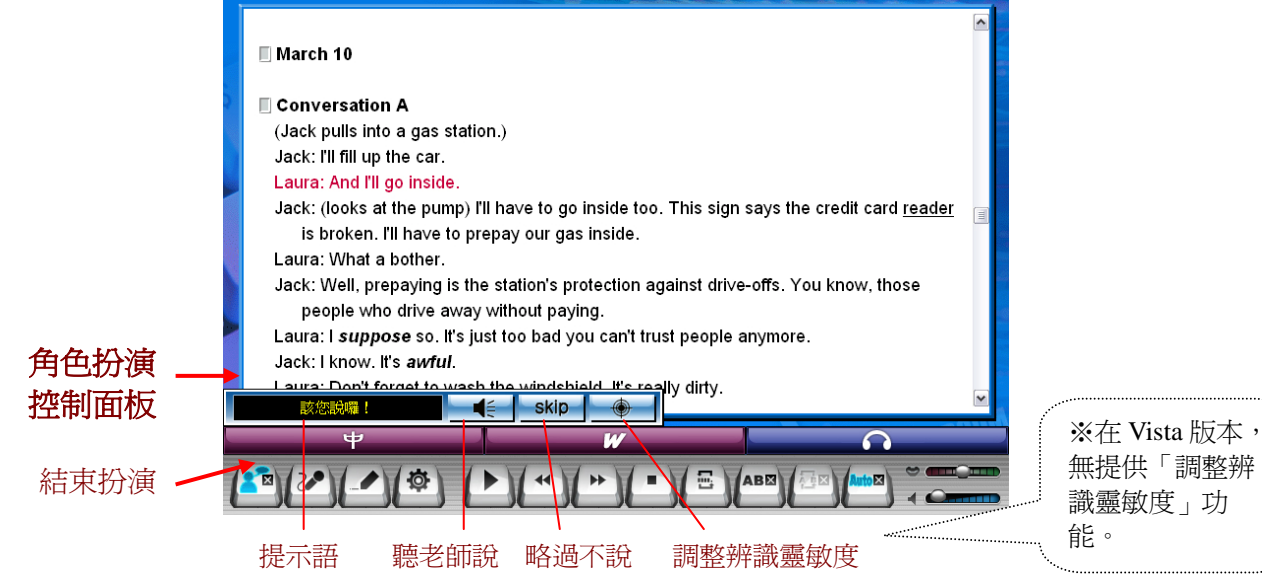

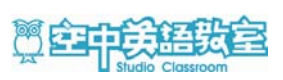

※ 欲使用角色扮演功能,必須先安裝 Microsoft Speech Recognition 語音辨識軟體。 請先檢查你的作業系統版本…

→ Microsoft Windows XP 版本:

程式執行之前會先檢查電腦內是否已安裝 Microsoft Speech Recognition 語音辨識軟體,若電腦內沒有安裝,則會出現以下訊息,要求使用者安裝。

| Super光碟                                               | X                                            |
|-------------------------------------------------------|----------------------------------------------|
| 在您使用【空中英語教室Super光碟】前,我<br>Recognition 語音辨識軟體,現在安裝就可以使 | 門偵測到您的電腦尚未安裝 Microsoft Speech<br>用最新的角色扮演功能! |
| 當您完成安裝後,請退出Super光碟後再放入<br>內選取並執行ortv.exe。             | ,即可自動播放,或於本光碟所在之光碟機                          |
| 暫不安裝                                                  | 現在安裝                                         |

安裝 Microsoft Speech Recognition 語音辨識軟體後,請務必訓練電腦,讓電腦經過你的訓練,會增加其語音辨識的準確度。操作方式如下:

#### 開始 → (設定) → 控制台 → 語音

| 語音內容                                                      | ? 🗙              |
|-----------------------------------------------------------|------------------|
| 語音辨識 文字轉換語音                                               |                  |
| ┌語系(L)                                                    |                  |
| Microsoft English ASR Version 5 Engine                    | 設定(S)            |
| 辨識設定檔(P)<br>設定檔會儲存如何辨識您聲音的資訊。變更設定檔<br>來辨識不同的語音或不同吵雜程度的環境。 | 新增(11)           |
| ☑預設語音設定檔                                                  | 刪除               |
| 訓練您的設定檔將可以增進您的語音辨識準確<br>度。                                | 練設定檔(I)          |
| · 麥克風, · · · · · · · · · · · · · · · · · · ·              |                  |
|                                                           | <u>)</u><br>風(C) |
| 確定 取消                                                     |                  |

語系,請選擇 "Microsoft English ASR Version 5 Engine"。 按下 "訓練設定檔"按鍵,開始訓練電腦。

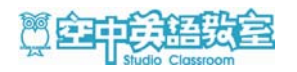

#### → Vista 版本:

於『本月課程』單元裡,執行「角色扮演」功能,若電腦語音辨識影引擎尚未 經過訓練,將會出現「語音精靈」(如下圖),請務必依「語音精靈」的步驟, 一步一步的完成訓練,完成所有步驟後,電腦方能啓動語音辨識的功能.

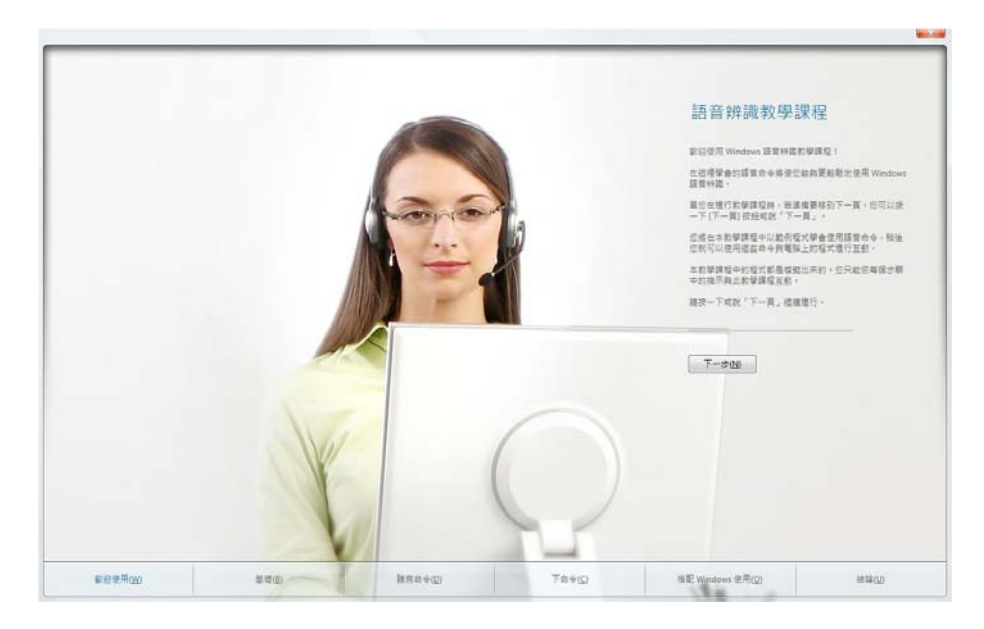

若要重新訓練電腦的語音辨識能力或未完成上述步驟者,請於電腦控制 台啟動「執行語音教學課程」,步驟如下:

**控制台 → 語音辨識選項 → 執行語音教學課程** 或...

控制台 → 語音辨識選項 → 訓練您的電腦使其更瞭解您

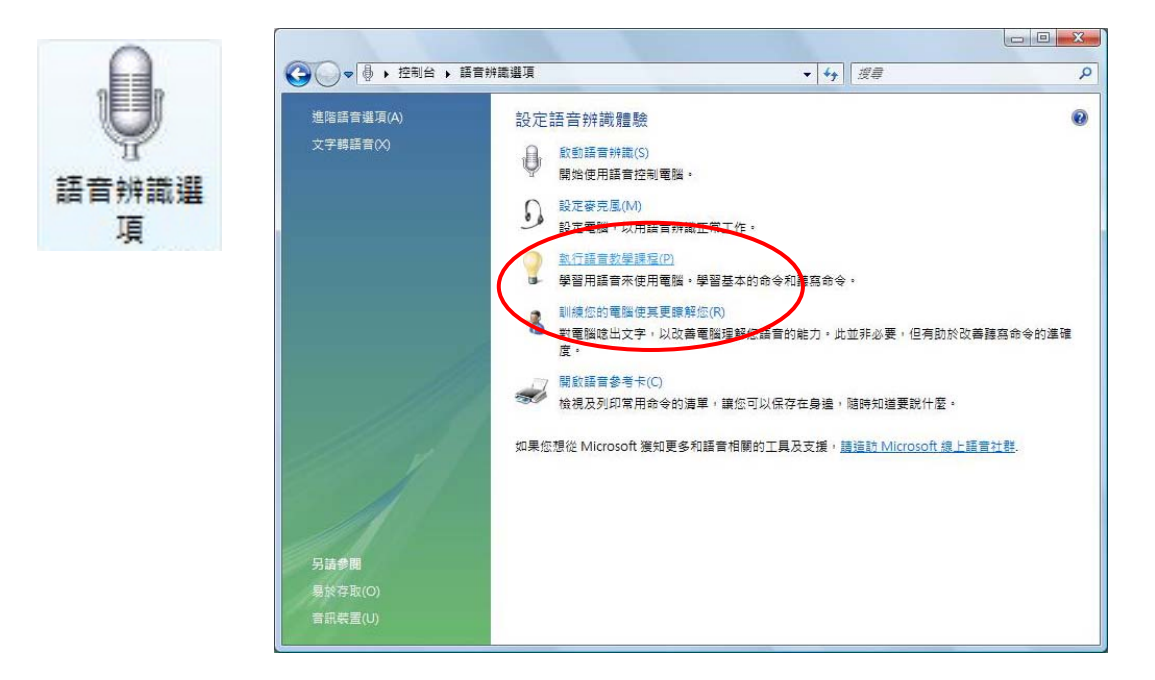

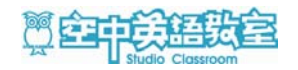

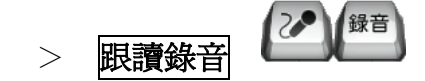

- → 使用跟讀錄音前,必須先設定好你的麥克風。
- → 出現「跟讀錄音」對話框。
- → 參考跟讀句子的文字與老師的發音,然後錄製自己的發音。 錄製後,播放自己語音,比對聲波圖,以了解自己的發音程度。

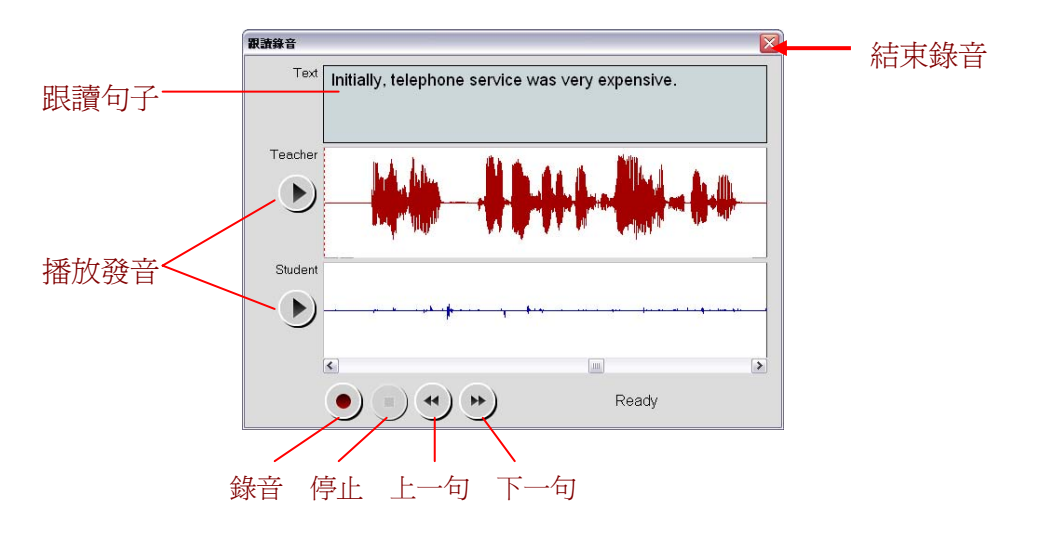

聽寫 聽寫練習 >

- → 出現「聽寫練習」對話框。
- → 於句子中空格處填入正確的字彙,填入完畢,按下「Enter」圖示鍵。 可以播放該句語音作爲參考。

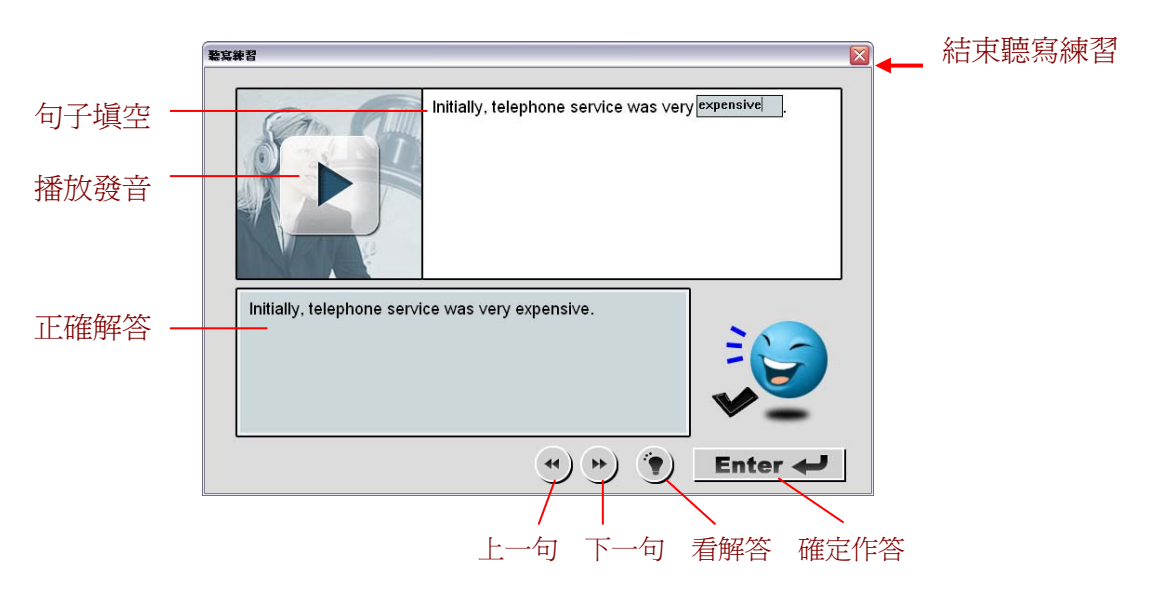

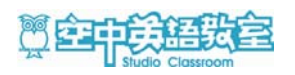

Ø 設定 播放設定 >

- → 出現「播放設定」對話框。
- → 於句子中空格處填入正確的字彙,填入完畢,按下「Enter」圖示鍵。 可以播放該句語音作爲參考。

| 播放設定          | 結束聽寫練習                                          |
|---------------|-------------------------------------------------|
| 自動複讀次數: 0 ▼ 次 | <b>自動複讀次數</b> /<br>您可以自由選擇每一句子複讀的次數。            |
| 克漏字比例: 0   %  | <b>語句間隔</b> /<br>可設定每一句(頁)之間的靜音間隔時間。            |
| 確定取消預設值       | <b>克漏字比例</b> /<br>可依程度設定克漏字的比例,設定數值愈大,<br>難度愈高。 |

- > 單句複讀與鎖定範圍的循環播放

  - →「循環播放」 作用於被鎖定的一段範圍,搭配「設定 A、B 範圍」 功能使用。以下為操作步驟示範:
    - Step1. 指定至欲循環範圍的首句,執行「設定A點」
      Step2. 指定至欲循環範圍的末句,執行「設定B點」
      Step3. 當 AB 範圍已鎖定,「循環播放」
      Step4. 欲結束「循環播放」,點按
      或是點按「取消A、B」
      (ABA) (MAA)
      (ABA) (MAA)
      (ABA) (MAA)
      (ABA) (MAA)
      (ABA) (MAA)
      (ABA) (MAA)
      (ABA) (MAA)
      (ABA) (MAA)
      (ABA) (MAA)
      (ABA) (MAA)
      (ABA) (MAA)
      (ABA) (MAA)
      (ABA) (MAA)
      (ABA) (MAA)
      (ABA) (MAA)
      (ABA) (MAA)
      (ABA) (MAA)
      (ABA) (MAA)
      (ABA) (MAA)
      (ABA) (MAA)
      (ABA) (MAA)
      (ABA) (MAA)
      (ABA) (MAA)
      (ABA) (MAA)
      (ABA) (MAA)
      (ABA) (MAA)
      (ABA) (MAA)
      (ABA) (MAA)
      (ABA) (MAA)
      (ABA) (MAA)
      (ABA) (MAA)
      (ABA) (MAA)
      (ABA) (MAA)
      (ABA) (MAA)
      (ABA) (MAA)
      (ABA) (MAA)
      (ABA) (MAA)
      (ABA) (MAA)
      (ABA) (MAA)
      (ABA) (MAA)
      (ABA) (MAA)
      (ABA) (MAA)
      (ABA) (MAA)
      (ABA) (MAA)
      (ABA) (MAA)
      (ABA) (MAA)
      (ABA) (MAA)
      (ABA) (MAA)
      (ABA) (MAA)
      (ABA) (MAA)
      (ABA) (MAA)
      (ABA) (MAA)
      (ABA) (MAA)
      (ABA) (MAA)
      (ABA) (MAA)
      (ABA) (MAA)
      (ABA) (MAA)
      (ABA) (MAA)
      (ABA) (MAA)
      (ABA) (MAA)
      (ABA) (MAA)
      (ABA) (MAA)
      (ABA) (MAA)
      (ABA) (MAA)
      (ABA) (MAA)
      (ABA) (MAA)
      (ABA) (MAA)
      (ABA) (MAA)
      (ABA) (MAA)
      (ABA) (MAA)
      (ABA) (MAA)
      (ABA) (MAA)
      (ABA) (MAA)
      (ABA) (MAA)
      (ABA) (MAA)
      (ABA) (MAA)
      (ABA) (MAA)
      (ABA) (MAA)
      (ABA) (MAA)
      (ABA) (MAA)
      (ABA) (MAA)
      (ABA) (MAA)
      (ABA) (MAA)
      (ABA) (MAA)
      (ABA) (MAA)
      (ABA) (MAA)
      (ABA) (MAA)
      (ABA) (MAA)
      (ABA) (MAA)
      (ABA) (MA
  - → 在課文的每段落的句首前,有一核取方塊
     」,點按該方塊,自動將該段
     落文句設定 AB 範圍,並可執行循環播放功能。

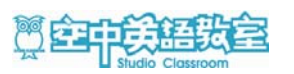

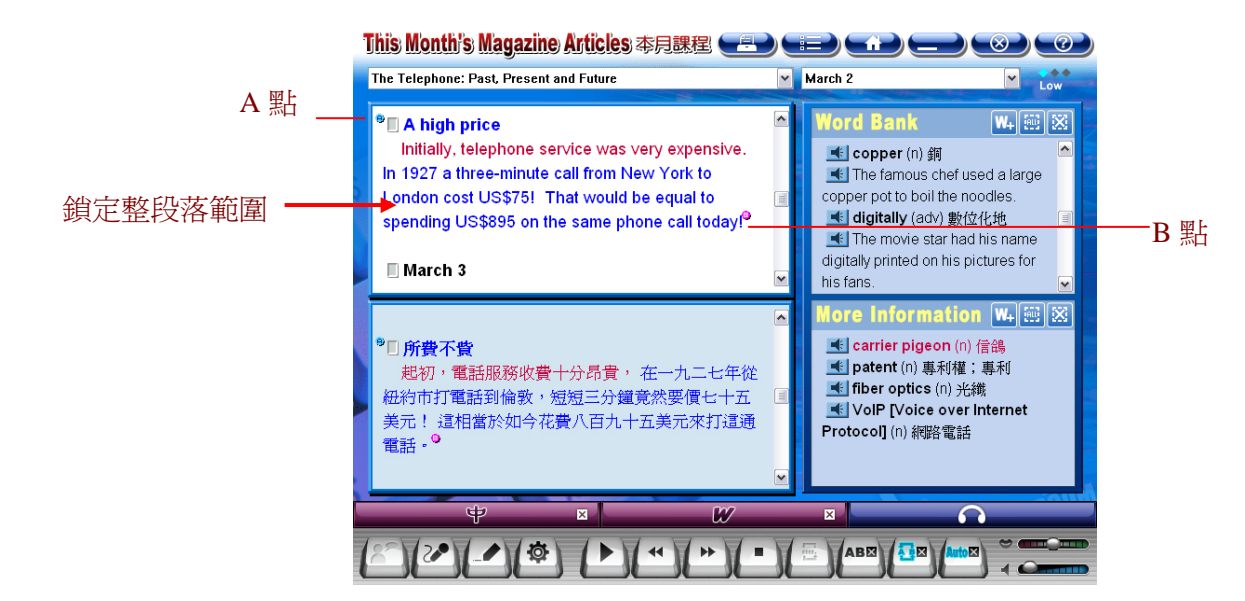

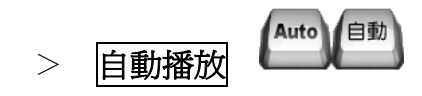

- → 課程播放的進度,預設為「自動播放」,意即每播放完一句,會自動前進 至下一句繼續播放。如果你需要逐句練習,不想播放一直繼續前進,可點 按 ,取消自動前進的功能,如此便可由你自行決定前進的進度。
- ◆ 列印內容

### e de la compañía de la compañía de l

課程內容可以列印出來。列印前,須先確認已安裝好印表機。 列印範圍可以選擇:「英文課文」、「中文翻譯」、「Word Bank」。

|                                                              | 列印 ? 🔀                                                                                                    |
|--------------------------------------------------------------|----------------------------------------------------------------------------------------------------|
| 列印課程:<br>The Telephone: Past, Present and Future<br>列印項目:    | 印表機<br>名稱 (W): Panasonic DP-2310 ▼ 内容(P)<br>狀態: 就緒<br>類型: Panasonic DP-2310<br>位置: IP_192.168.1.20<br>註解: |
| <ul> <li>☑英文課文</li> <li>□中文翻譯</li> <li>□Word Bank</li> </ul> | 列印範圍     份數       ③全部(4)     頁(1)       頁(1)     ①       ③ 漢捧範圍(5)     ①                                  |
| 列印 取消                                                        | 確定 取消                                                                                                    |

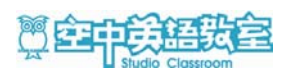

#### ▶ 功能說明

先點按「說明」 建 。 鍵 · 會出現「功能說明」對話框。 再選擇各類功能圖示,將會顯示該圖示的相關功能指導。 再點按「說明」 鍵 一次,可關閉功能指導說明。

| 1 | Jhis Month's Magazine Articles 本月意 |            |     |
|---|------------------------------------|------------|-----|
|   | Car Accidents                      | Cctober 20 | Low |
|   | Walp                               | ×          |     |
|   | 如何使用 SUPER光碟 的话                    | 各項功能?      |     |
|   | 你可以先點選 🕪 鍵,再選擇<br>會有相關的功能指導。       | 睪各功能鍵,將    |     |
|   | 再點按 🥑 鍵一次,可關閉耳                     | 力能指導說明。    |     |
|   |                                    |            |     |
|   |                                    |            |     |
| ( |                                    |            |     |

| 1 | [his Month's Magazine Articles 本月課程 🗲 |              |          |
|---|---------------------------------------|--------------|----------|
|   | Car Accidents                         | V October 20 | Low      |
|   | Halp                                  | ×            |          |
|   | 點按此鍵,將開啓「 <b>跟讀錄音</b> 」的功能視翻          | ž ·          |          |
|   | 針對指定的句子進行跟讀並且錄下自己的發                   | <b>登</b> 音。  |          |
|   | 按 • 鍵,進行錄音。                           |              |          |
|   | 按 ) 鍵, 細宋録音。<br>按 ) 鍵, 播放原始語音或你的錄音。   |              |          |
|   | 按 🕙 😁 鍵,可繼續錄製上一句或下一句                  | 0            |          |
|   | 按石上方「X」鍵,關閉視窗。                        |              |          |
|   |                                       |              |          |
|   | Ψ W                                   |              | <u> </u> |
| l |                                       |              |          |

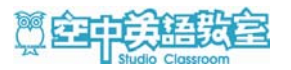

## 每日講解

# ◆ 每日講解畫面介紹

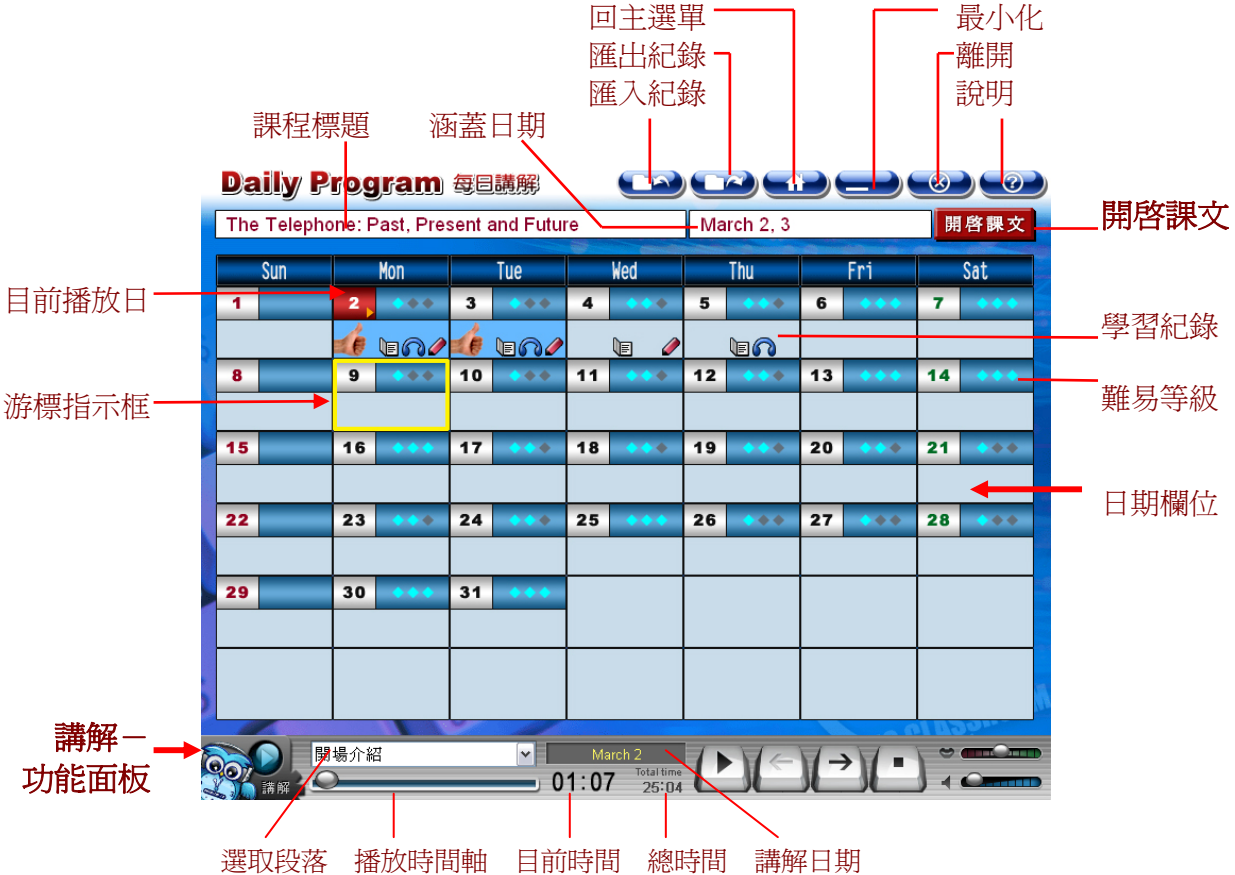

#### ◆ 聽講解

- → 點按日期欄位,再點按下方功能面板上的「播放」鍵,即可聆聽內容。
- → 可利用「段落」選單,或是移動「播放時間軸」的把手,可快速達到 你想聽的段落。

#### ◆ 開啓課文

→ 點按課程標題/涵蓋日期欄位旁的 開<sup>8課文</sup>鍵,即可開啓該課程, 直接進入「本月課程」單元進行學習。

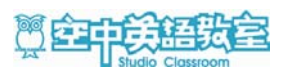

#### ◆ 學習紀錄

學習紀錄,以圖示表示每一日課程不同的學習狀態,分為三種學習項目--「課程」、「每日講解」、「聽寫練習」。

課程學習紀錄: □ 表示:已閱讀過該課文。
講解學習紀錄: ∩ 表示:已聽過該日的課文講解。
聽寫學習紀錄: 
表示:已進行過該日課文的聽寫練習。

當上述三種項目都學習過,也會得到一個特殊標記。

#### ◆ 匯入與匯出學習紀錄

學習紀錄,可以匯入或匯出,方便您於不同的電腦上繼續保持紀錄進度。

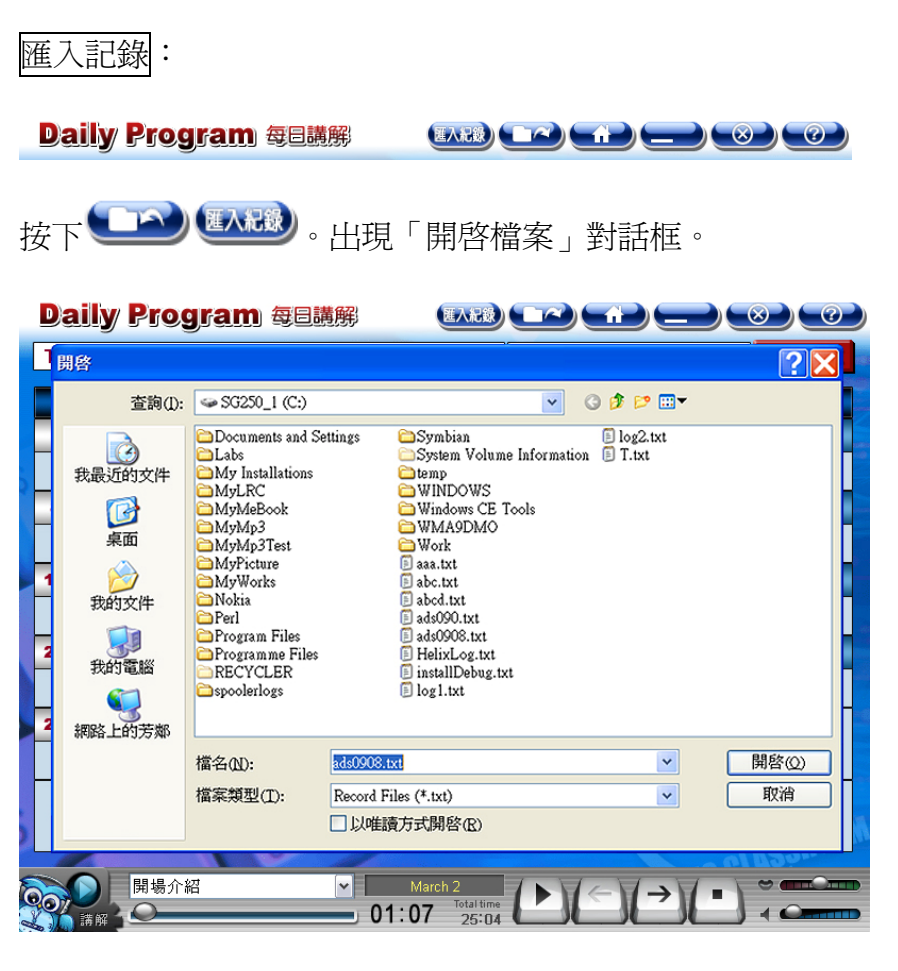

選擇檔案,然後按下「開啓」。

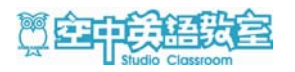

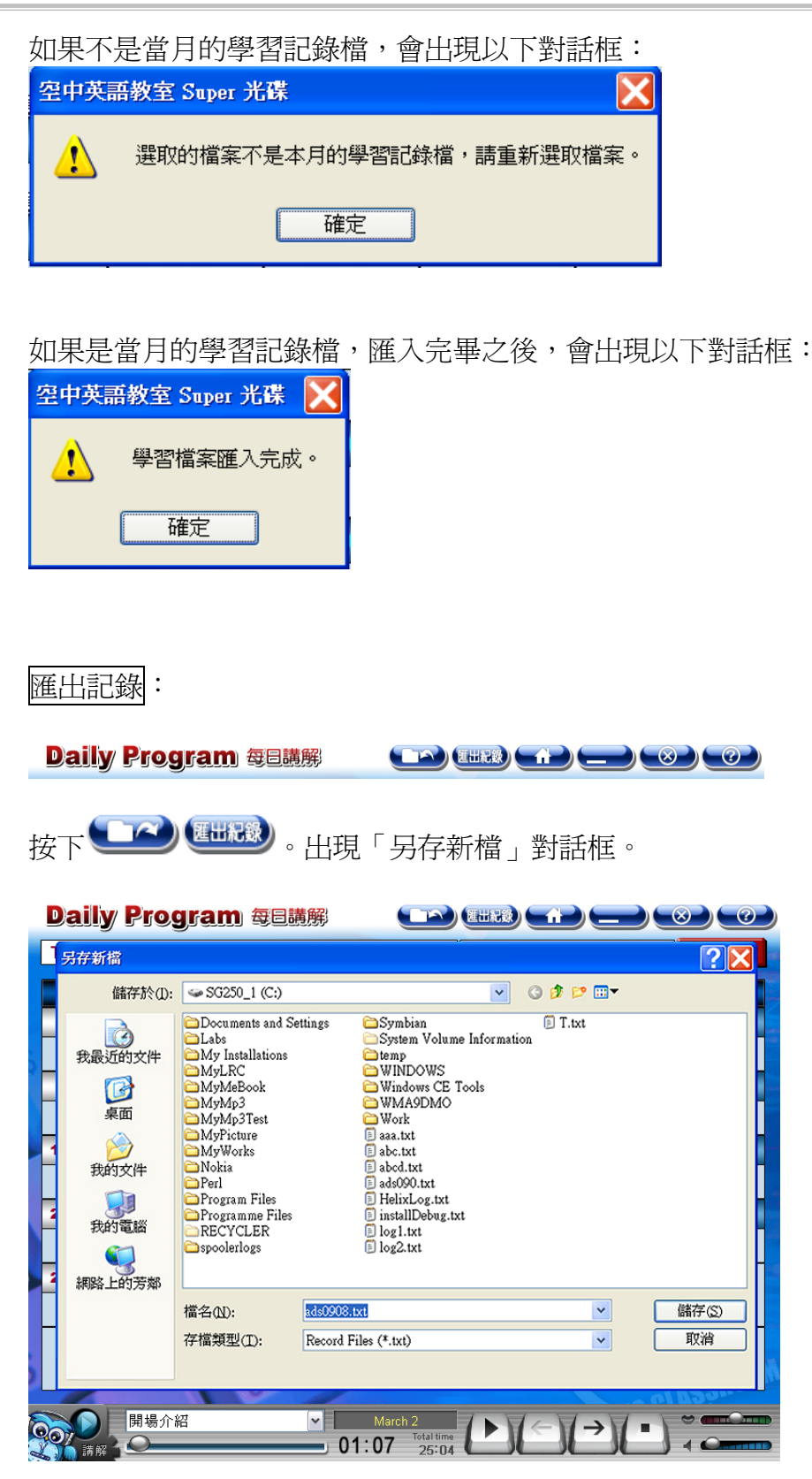

選擇目錄並輸入檔案名稱,然後按下「儲存」。

若檔案已經存在電腦內,將會出現「是否覆蓋」的對話框。

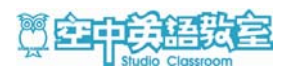

單字學習

▶ 單字學習畫面介紹

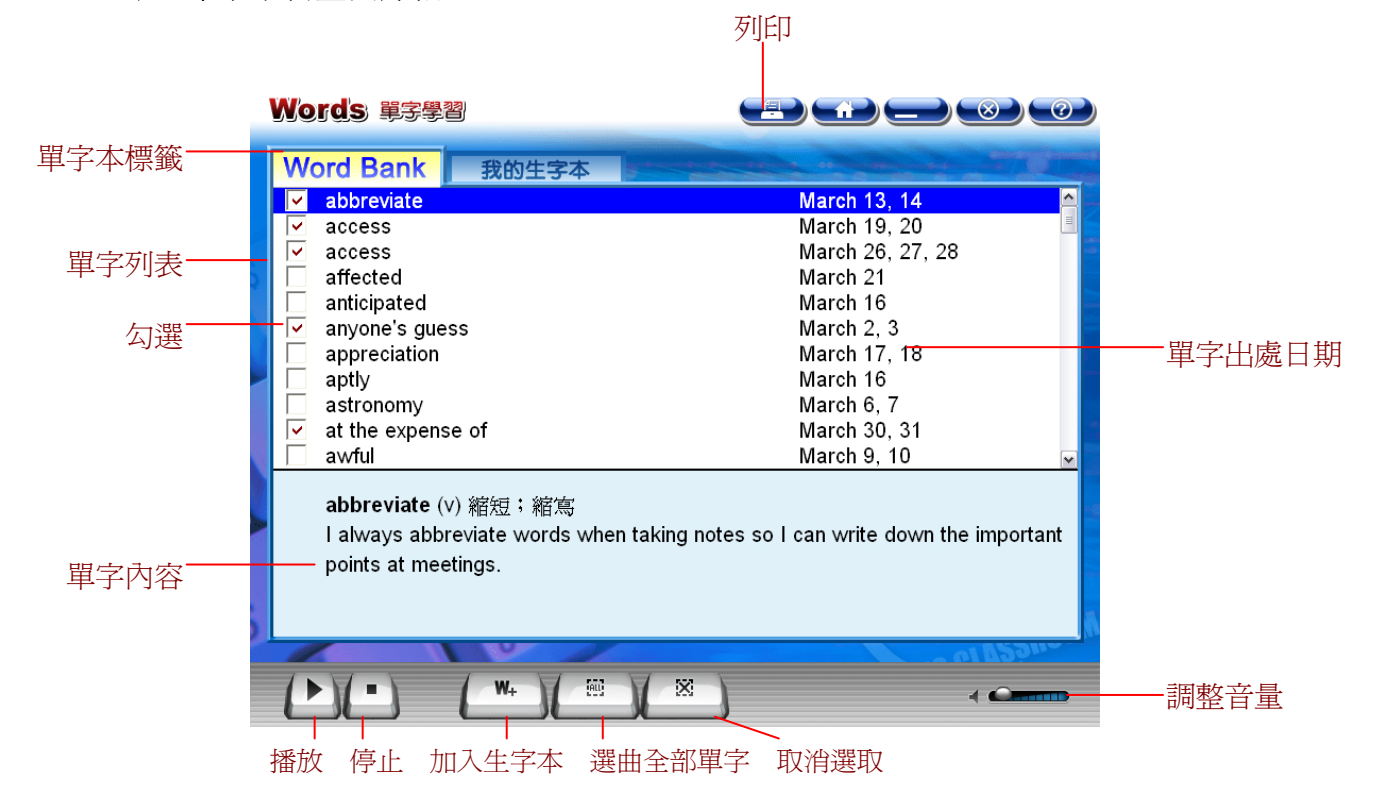

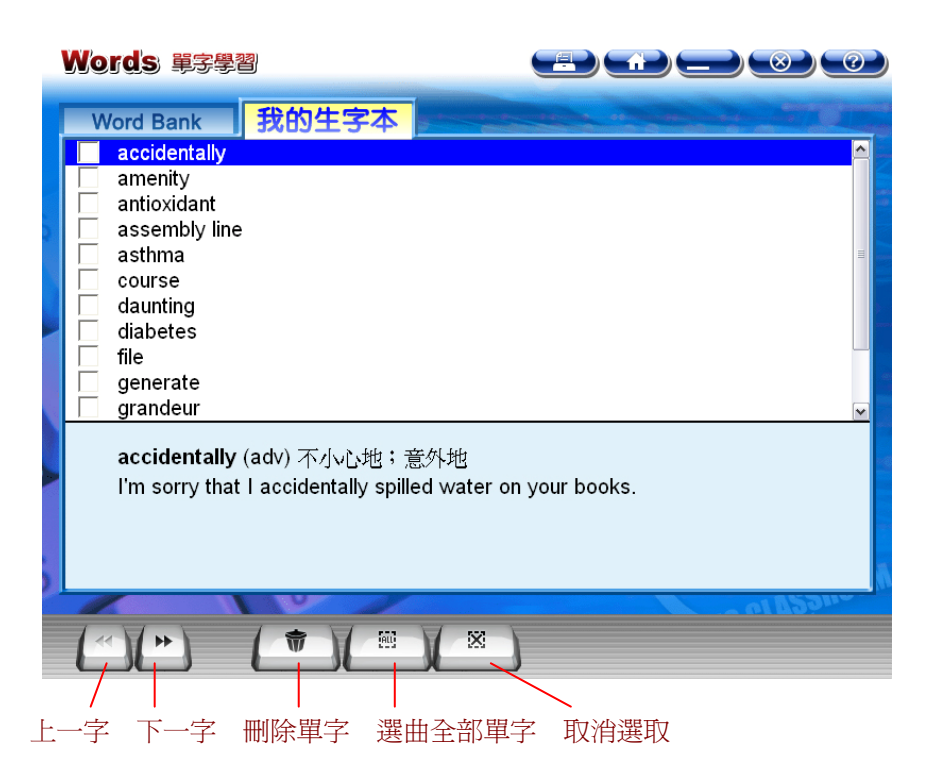

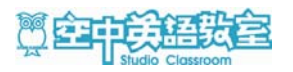

#### ▶ 「Word Bank」&「我的生字本」

單字學習,分為二種單字本-- 「Word Bank」、「我的生字本」。 點按上方標籤: Word Bank <sub>或</sub> 我的生字本,可切換內容。

Word Bank : 將本月份光碟內全部課程的重要單字集結在這單字本裡,方便你進行全月份的整體複習。

**我的生字本**: 在每一月份『Super 光碟』的使用中,遇到想長期記錄 下來的單字時,可以運用 ₩+ ,面入生ҙҙ, 功能, 將該單字加入「我的生字本」中,可以跨月份累積單 字,方便你用於日後的複習。

#### ◆ 列印單字

單字可以列印出來,製成隨身單字卡。 列印前,須先確認已安裝好印表機。 列印範圍可以選擇:全部單字、選取的單字。

| त्राध                                                                                                    | त्राम                                                                                                    |
|----------------------------------------------------------------------------------------------------|----------------------------------------------------------------------------------------------------|
| 列印項目:                                                                                                    | 列印項目:                                                                                                    |
| Word Bank                                                                                                    | 我的生字本                                                                                                    |
| 列印範圍:                                                                                                    | 列印範圍:                                                                                                    |
| ●全部(約10頁)                                                                                                    | ● 全部 (約 2 頁)                                                                                                    |
| 〇選取的字(約2頁)                                                                                                    | ○選取的字                                                                                                    |
| クリロ」     東次消       印表機     ② ②       年報(1):     Panasomic DP-2310       水地::     秋緒       現型::     Panasomic DP-2310       位置::     1192.168.1.20       註解:     ①       ⑦印範圍     ① 貸数       ① 資(3) 從 ①::     1 全       ① 資(3) 從 ①::     ① ② ② ●       ③ 資(3) 從 ①::     ① ③ ●       ○ 注释範圍(3)     ① ③ ● | blacs (pl n) [bluz] 低落情緒: 夏鬱怒<br>T've got the rainy-day blues and don't feel<br>like leaving the house.       approach (v) [/protf] 授丘: 面對<br>How will you approach your parents with<br>the news about your test scores?         dread (n) [drEd] 恐懼<br>Missy became filled with dread at the<br>sight of the needle in the nurse's hand.       confusion (n) [b/n:fu/h] 迷惑: 不解<br>After the teacher explained the project,<br>the was still some confusion about how<br>to begin.         balance (n) [b.].ths] 平衡<br>Mark tries to keep his work hours and his<br>home life in balance.       plenty (n) [rpEnti] 力量<br>Et plenty of fresh fruit and vegetables to<br>stay healthy. |
| 確定 取消                                                                                                    |                                                                                                    |

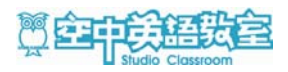

## 全民英檢練習

#### ◆ 全民英檢練習畫面介紹

全民英檢練習,大致分為「聽力測驗」、「閱讀測驗」等類型。 各類測驗的主要畫面如下圖所示,分為題目和作答二區。

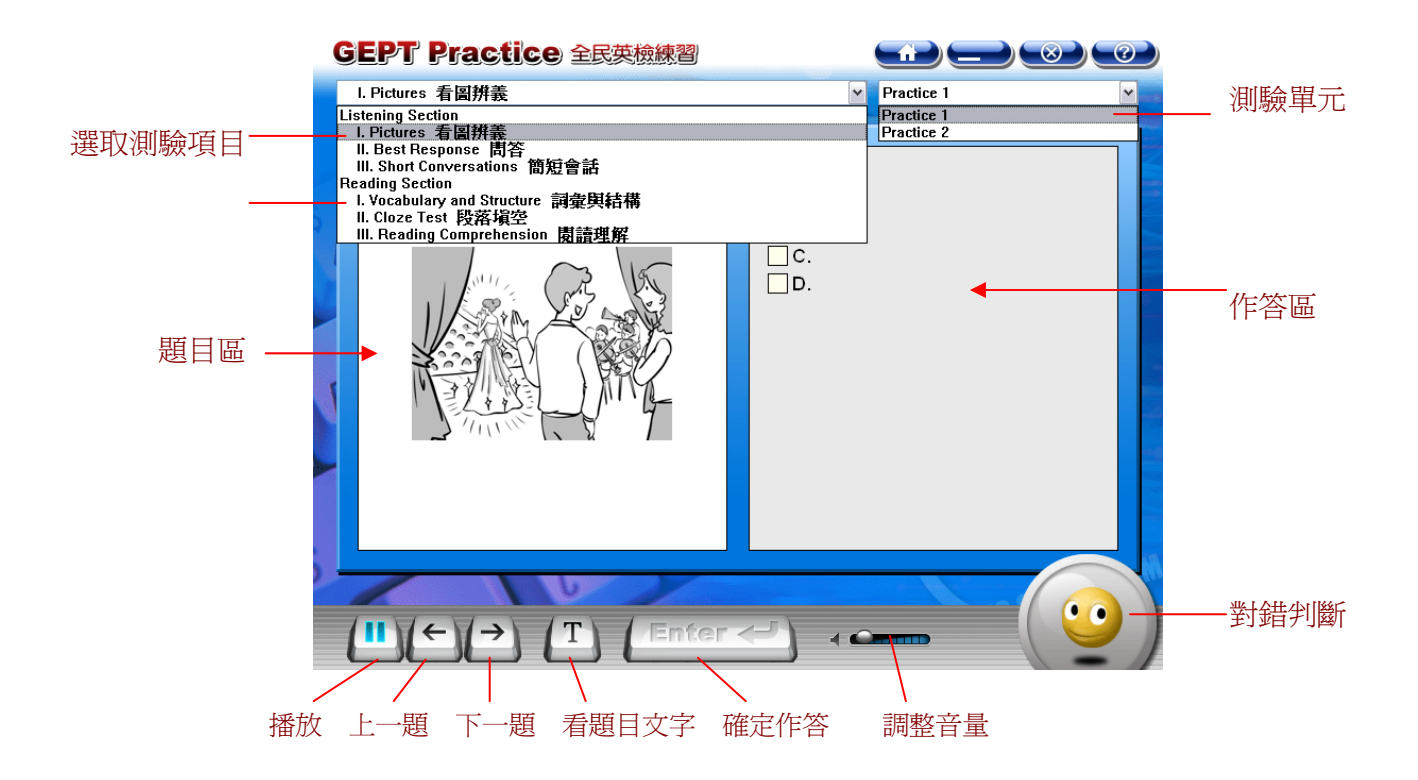

◆ 聽力測驗

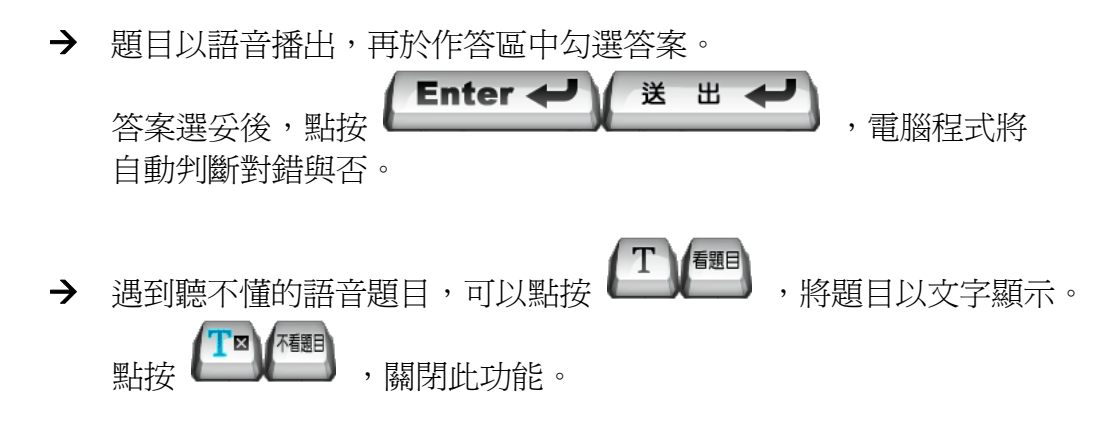

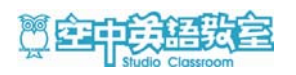

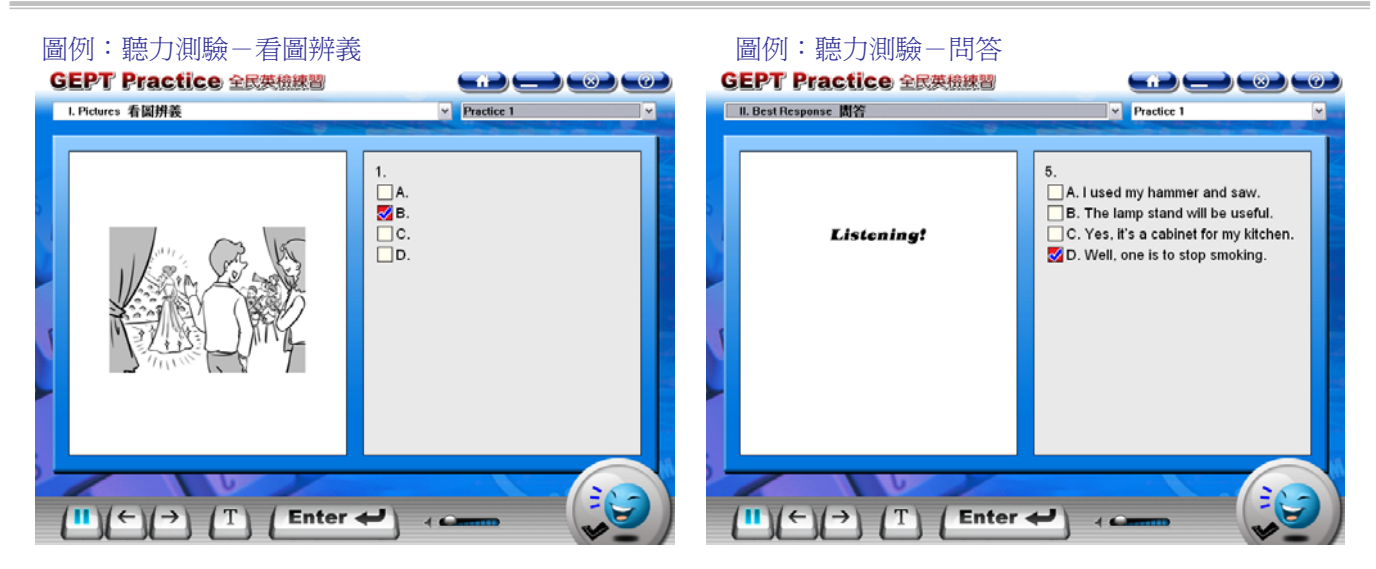

#### ♦ 閱讀測驗

→ 題目以文字顯示,無發音,詳閱題目後,於作答區中勾選答案。

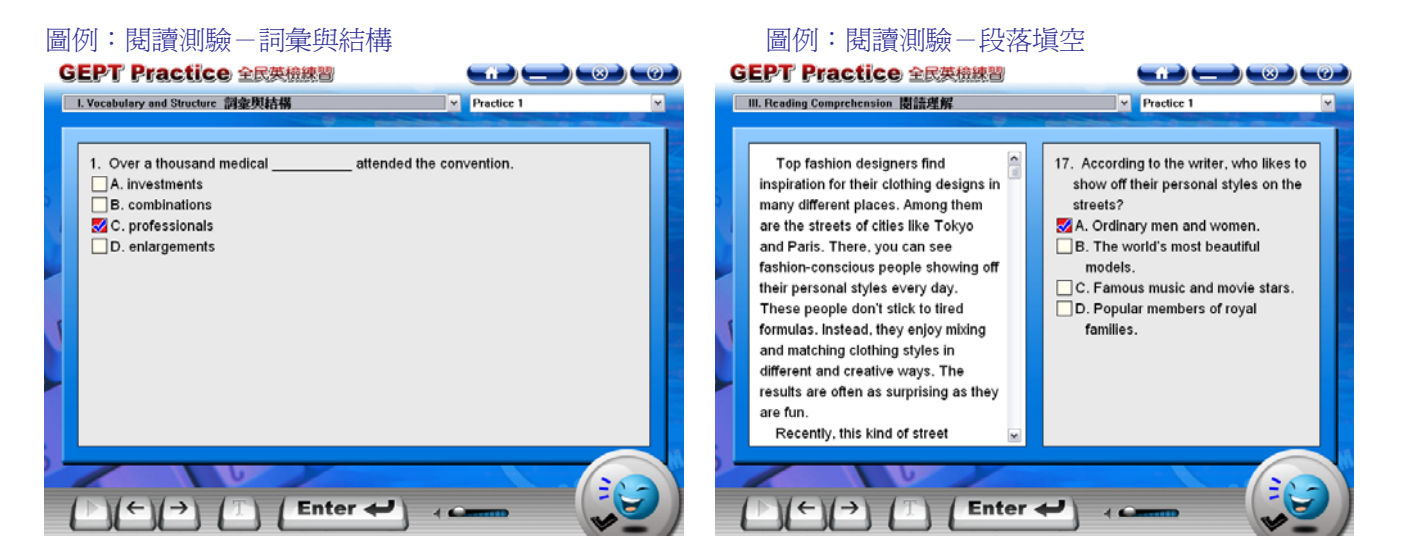

#### 圖例:閱讀測驗-閱讀理解

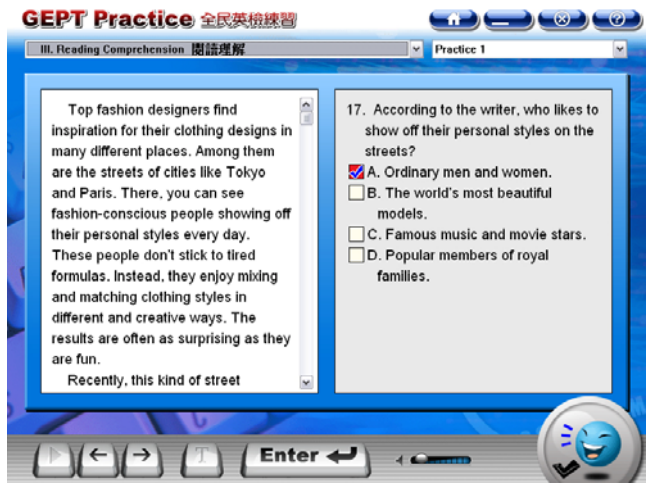

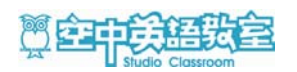

## 學習短片

#### ◆ 學習短片畫面介紹

本單元將本月份的 Review Skit,以生動活潑的影片呈現出來。

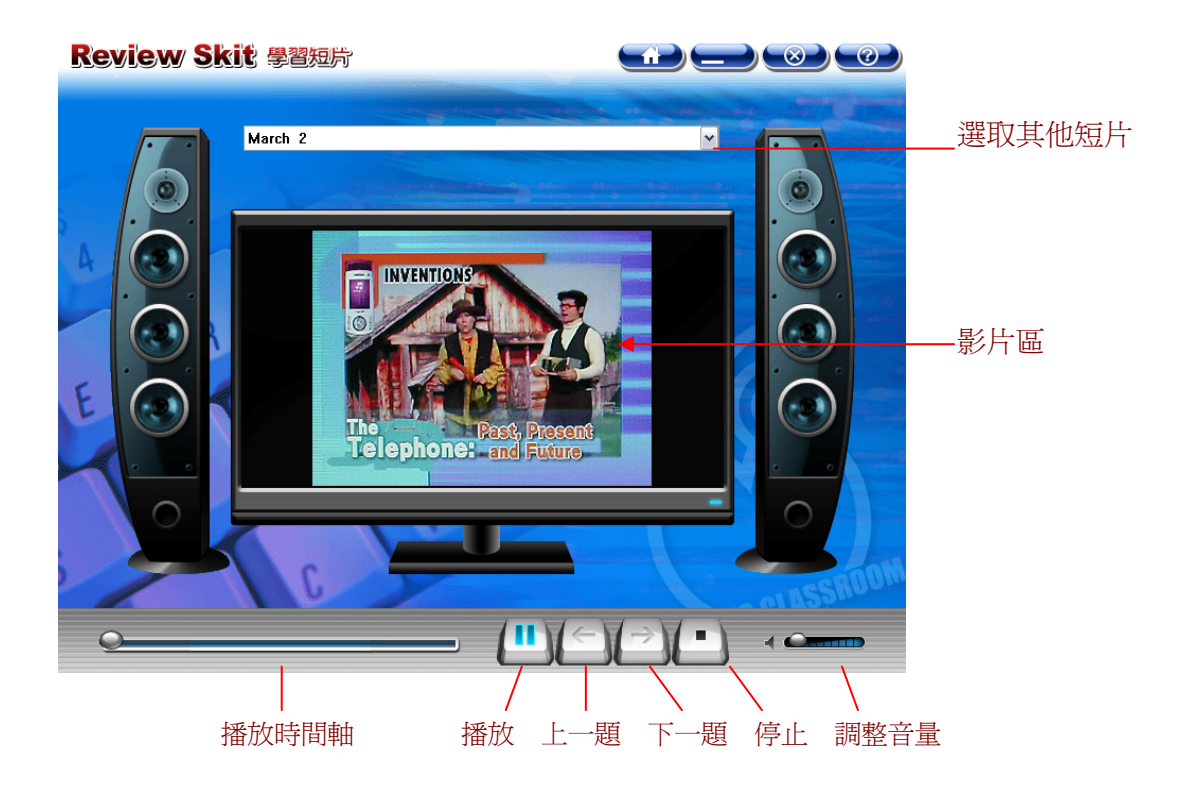

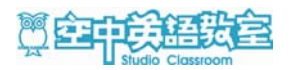

## 熱門短片

#### ◆ 熱門短片畫面介紹

本單元提供當今熱門影片觀賞。

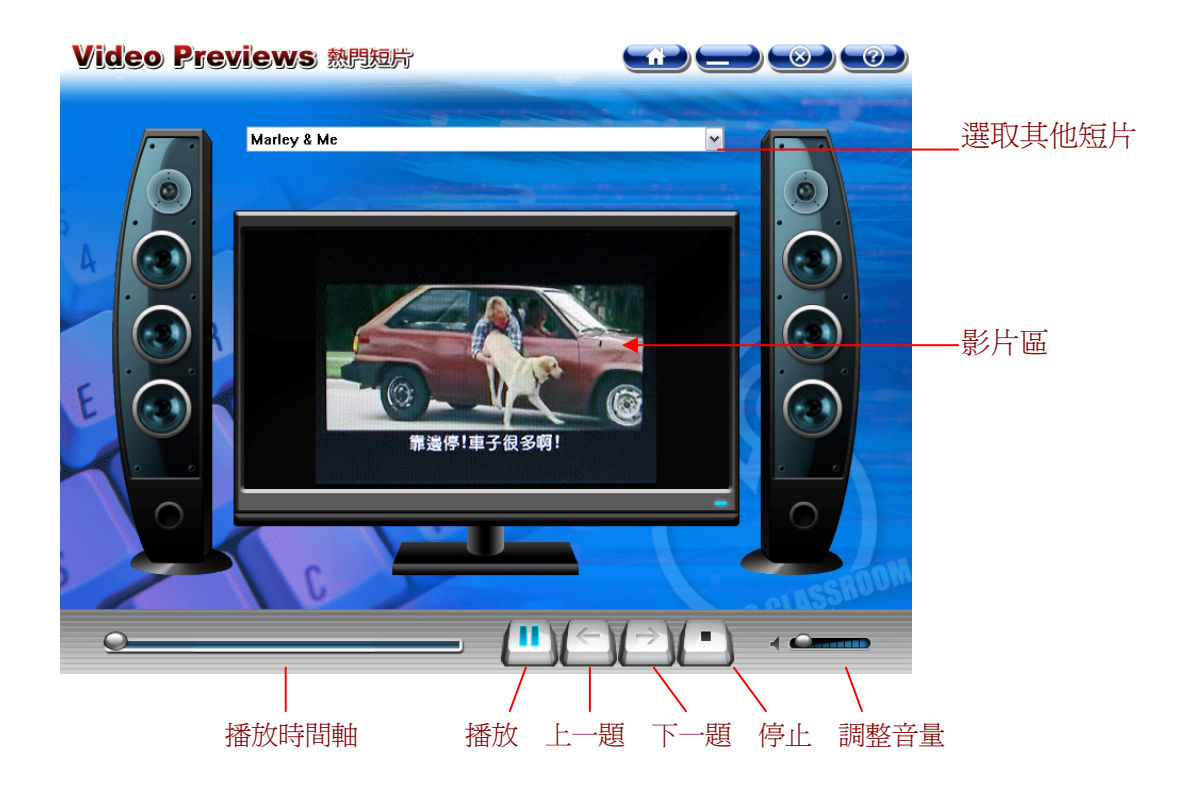

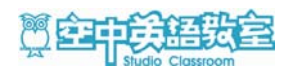

## 網路資源

#### ◆ 網路資源畫面介紹

本單元提供『空中英語教室』9大相關網站的連結。

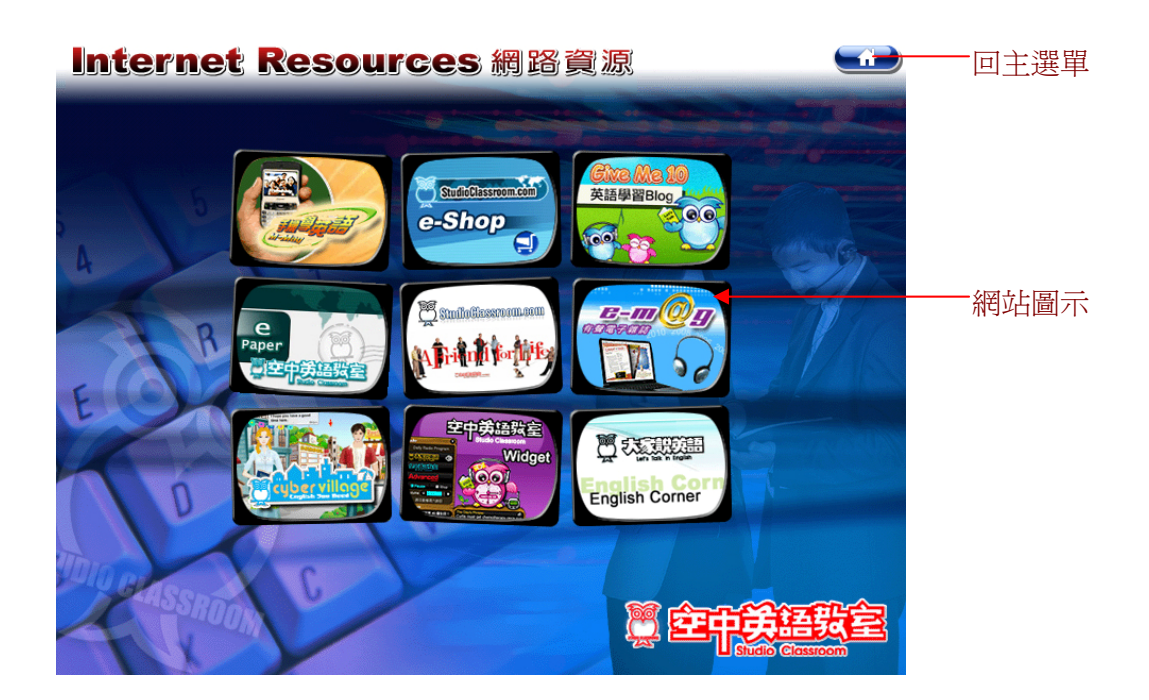

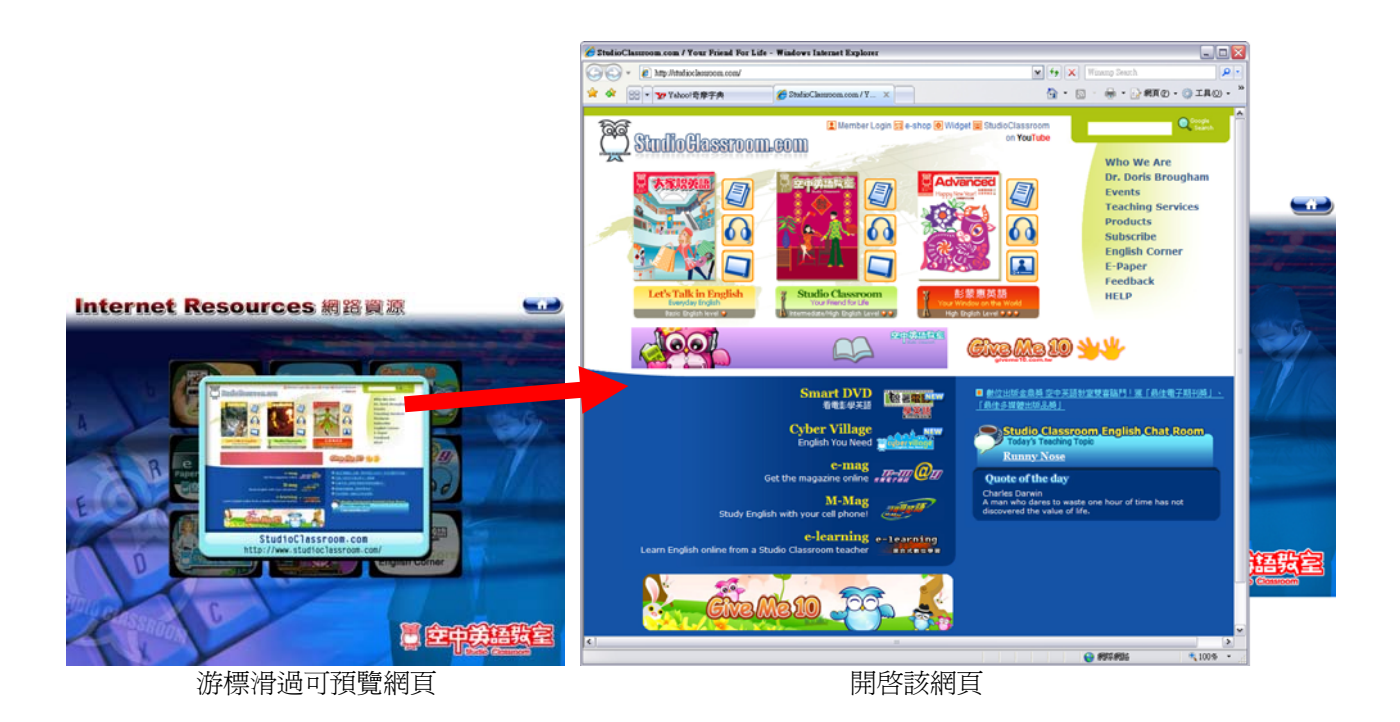

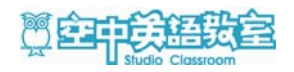

## 各類圖示按鍵一覽表

| 【主選單】功能 | 主選單】功能按鍵說明: |                                                                                                    |  |
|---------|-------------|----------------------------------------------------------------------------------------------------|--|
| 本月課程    | Articles    | 本單元為本月份課程的內容,除課程朗讀外,另有中英對<br>照、複讀、語速調整、克漏字設定、跟讀錄音、聽寫練習、<br>角色扮演等多項互動功能。                                                                          |  |
| 每日講解    |             | 本單元為本月課程的詳細講解,內容來自廣播教學實況。<br>除了聆聽講解,也顯示學習紀錄,讓你明瞭你的進度。                                                                                            |  |
| 單字學習    | Words       | 單元內包含「Word Bank」和「我的生字本」。<br>本單元整理了各課程內的 Word Bank 單字,方便你進行整體<br>複習。當你閱讀本月課程時,也可以將該課程的 Word Bank<br>單字加入「我的生字本」。「我的生字本」裡的單字可以跨<br>月份累積,方便你日後的複習。 |  |
| 全民英檢練習  | GER         | 本單元提供全民英檢模擬試卷,可進行練習,以提升學習效<br>果。                                                                                                    |  |
| 學習短片    | Video       | 本單元將本月份的 Review Skit,以影片的方式呈現出來。                                                                                                    |  |
| 熱門短片    | 8           | 本單元提供當今熱門影片觀賞。                                                                                                    |  |
| 網路資源    |             | 本單元提供『空中英語教室』相關網站的連結。                                                                                                    |  |
| 最小化     |             | 可將『Super 光碟』程式最小化,縮小至 Windows 工作列上,<br>執行內容並不會結束,再度開啓程式時,仍可繼續進行先前<br>的內容。                                                                        |  |
| 離開      |             | 結束『Super光碟』程式。                                                                                                    |  |
| 說明      |             | 可查看『Super 光碟』的使用說明與產品服務等資訊。                                                                                                    |  |

| 【本月課程】功能按鍵說明: |         |                          |  |
|---------------|---------|--------------------------|--|
| 回主選單          |         | 可返回首頁主選單。                |  |
| 功能說明          | CO CR H | 點按此鍵,再選擇各功能鍵,將會有相關的功能指導。 |  |

P 24

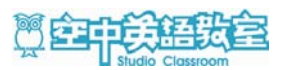

|              |                                          | 再點按此鍵一次,可關閉功能指導說明。                                                                                      |
|--------------|------------------------------------------|----------------------------------------------------------------------------------------------------|
| 目錄           |                                          | 可切換到「課程目錄」。                                                                                             |
| 列印           |                                          | 可將課文內容和重要單字列印出來。<br>出現「列印」視窗後,選取欲列印項目,再按下「列印」鍵<br>即可。<br>列印功能必須在已安裝有印表機的狀態下才能執行。                        |
| 難易等級         | Low Medium High                          | 標示出目前課程的難易等級。                                                                                           |
| 角色扮演         | 角色                                       | 點按此鍵,開始進行「角色扮演」。<br>首先,選擇欲扮演的對話角色,然後開始播放對話內容。當<br>遇到你所扮演的角色時,該句子電腦將不發音,由你來發<br>音。電腦會判斷你的發音是否合格,給予你訊息指示。 |
| 結束扮演         | 「「「「」」「「「」」「「」」「「」」「「」」「」」「「」」「」」「」」「」」  | 關閉「角色扮演」功能。                                                                                             |
| 跟讀錄音         | 20 録音                                    | 開啓「跟讀錄音」的功能視窗。<br>針對指定的句子進行跟讀,錄下自己的發音,可播放出來。                                                            |
| 聽寫練習         | [] [] [] [] [] [] [] [] [] [] [] [] [] [ | 開啓「聽寫練習」的測驗視窗。可做克漏字聽寫練習。<br>直接於測驗視窗內句子的空格處,鍵入單字。                                                        |
| 播放設定         | は一般定                                     | 開啓「播放設定」的設定視窗。<br>可以針對個人偏好,做一些播放上的進階設定。<br>設定的項目包含有:「自動複讀次數」;「語句間隔」;<br>「克漏字比例」。                        |
| 播放           | 播放                                       | 可進行課程語音、課文講解或課文影片的播放。                                                                                   |
| 暫停           |                                          | 可暫停播放。                                                                                                  |
| 上一句          |                                          | 可指定往前一句。                                                                                                |
| 下一句          | ए-न                                      | 可指定往後一句。                                                                                                |
| 停止           | ● 停止                                     | 可停止播放。                                                                                                  |
| 單句複讀         | 復讀                                       | 啓動「單句複讀」的功能。<br>功能處於啓動狀態時,會一直重覆播放目前所指定的句子。                                                              |
| 不複讀          | (三四) 不復讀                                 | 關閉「單句複讀」的功能。                                                                                            |
| 設為A 點        | <b>ІА</b> ВІ ВАВ                         | 點按「設定 A,B 範圍」鍵,可鎖定二點間的段落,以利於專<br>注練習。此鍵為三態按鍵:「設為 A 點」、「設為 B 點」、「取                                       |
| 設為 B 點       | [A B] 設B點                                | 消 AB 範圍」。<br>點按此鍵一次,可將目前指定的句子設為 A 點(起始點)。                                                               |
| 取消<br>A、B 範圍 | АВ四 取消АВ                                 | 然後指定另一句子,再點按此鍵一次,可將該指定的句子設<br>為 B 點(結束點)。如此,A、B 點間的課程內容就被鎖定<br>了。<br>鎖定一段播放範圍後,可以應用於「循環播放」的反覆練習。        |
| A、B 範圍<br>循環 | 個環                                       | 當你設定完 A 點和 B 點,電腦程式會自動啓動「A, B 範圍循環」的功能。功能處於啓動狀態時,會一直循環播放目前A、B 點間鎖定的課程。                                  |
| 不循環          | 「日本」「不循環」                                | 關閉「A,B範圍循環」的功能。                                                                                         |

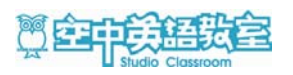

| 自動播放        | Auto<br>自動                            | 自動播放啓動時,一旦你按下「播放」鍵,電腦程式便會依<br>著你所設定的播放條件,一直不間斷往後播放。<br>播放中,仍然可以按「暫停」或「停止」鍵來中止播放。                               |
|-------------|---------------------------------------|----------------------------------------------------------------------------------------------------|
| 取消自動        | Auto M 用 用 目 動                        | 取消自動播放時,你每按下「播放」鍵,只會播放目前所指<br>定句子,該句子播畢,即自動停止,並不會前進至下一句子。<br>需要繼續播放,必須自己手動操作,按下「播放」、「上一<br>句」、「下一句」或其他鍵,以繼續進行。 |
| 選取段落        |                                       | 點按每段文字前的核取方塊,會自動將整段落設定為「A,B<br>範圍」。<br>欲取消段落範圍,再點按一次方塊即可。                                                      |
| 聽老師說        | ■€■聽老師說                               | 用於「角色扮演」模式,可播放老師語音。                                                                                            |
| 略過          | skip 略 過                              | 用於「角色扮演」模式,遇到該你說的句子時,可略過不說,<br>不進行扮演,直接跳到下一句。                                                                  |
| <b>靈</b> 敏度 | 臺物度                                   | 用於「角色扮演」模式,覺得語音辨識度不符合你的期待時,<br>可由此功能進行靈敏度的調整。                                                                  |
| 前一日         |                                       | 用於「課文講解」模式,按下此鍵跳至前一日的講解內容。                                                                                     |
| 後一日         | → ( <sup>†</sup> / <sub>ℓ</sub> -8)   | 用於「課文講解」模式,按下此鍵跳至下一日的講解內容。                                                                                     |
| 調整音量        | 4                                     | 移動把手,可調整音量大小。                                                                                                  |
| 調整語速        | ~ <u></u>                             | 移動把手,可調整語速快慢。                                                                                                  |
| 播放時間        | 00:03                                 | 可顯示目前播放聲音或畫面的時間位置。                                                                                             |
| 播放時間軸       |                                       | 出現於「課文講解」和「課文影片」中,可以自由拉動,快<br>速進入您想要聆聽或觀看的段落。                                                                  |
| 查看中文        | Ψ                                     | 開啓「中文翻譯」的顯示面板。                                                                                                 |
| 關閉中文        | ¥ ×                                   | 隱藏「中文翻譯」的顯示面板。                                                                                                 |
| 查看單字        | W                                     | 開啓「Word Bank & More Information」的顯示面板。                                                                         |
| 關閉單字        | W ×                                   | 隱藏「Word Bank & More Information」的顯示面板。                                                                         |
| 聽課文講解       | <b>n</b>                              | 將語音播放內容切換為「課文講解」,功能面板也會變更為<br>講解模式。                                                                            |
| 關閉課文講解      | A A A A A A A A A A A A A A A A A A A | 關閉「課文講解」,回復為課程模式。                                                                                              |
| 加入生字本       | W+                                    | 可將 Word Bank & More Information 內已選取的單字,加入「我的生字本」內,以便於日後的複習。                                                   |
| 選取全部單字      | <b>1</b>                              | 可將 Word Bank & More Information 內所有的單字一倂選取<br>起來。                                                              |
| 取消選取        | 8                                     | 取消 Word Bank & More Information 內所有單字的選取。                                                                      |

Super 光碟

| 單字發音  |               | 播放單字的發音。                           |  |
|-------|---------------|------------------------------------|--|
| 停止發音  |               | 停止單字的發音。                           |  |
| 播放語音  |               | 用於「聽寫練習」模式,可播放該句子語音。               |  |
| 練習上一句 | ¢             | 用於「聽寫練習」模式,前往上一句子。                 |  |
| 練習下一句 | $\rightarrow$ | 用於「聽寫練習」模式,前往下一句子。                 |  |
| 解答    |               | 用於「聽寫練習」模式,可顯示解答。                  |  |
| 確定作答  | Enter 🖊       | 用於「聽寫練習」模式,所有空格鍵入完畢,按下此鍵,進<br>行評斷。 |  |
| 播放    |               | 用於「跟讀錄音」模式,播放原始語音或你的錄音。            |  |
| 錄音    |               | 用於「跟讀錄音」模式,進行錄音。                   |  |
| 停止    |               | 用於「跟讀錄音」模式,結束錄音。                   |  |
| 錄上一句  | •             | 用於「跟讀錄音」模式,繼續錄製上一句。                |  |
| 錄下一句  | •             | 用於「跟讀錄音」模式,繼續錄製下一句。                |  |

| 【每日講解】功能按鍵說明: |                                         |                            |  |  |
|---------------|-----------------------------------------|----------------------------|--|--|
| 開啓課文          | 開啓課文                                    | 開啓目前指定的課文,進入「本月課程」的播放頁面。   |  |  |
| 難易等級          | ••• •••                                 | 標示出目前課程的難易等級。              |  |  |
| 課程學習紀錄        | Ē                                       | 本圖示爲學習紀錄,表示:已閱讀過該課文。       |  |  |
| 講解學習紀錄        | n                                       | 本圖示爲學習紀錄,表示:已聽過該日的課文講解。    |  |  |
| 聽寫學習紀錄        | Ø                                       | 本圖示爲學習紀錄,表示:已進行過該日課文的聽寫練習。 |  |  |
| 播放            | 播放                                      | 進行課文講解語音的播放                |  |  |
| 暫停            | 「「「」「「」「」「」「」「」」「「」」「」」「「」」「」」「」」「」」「」」 | 暫停課文講解語音的播放。               |  |  |
| 前一日           |                                         | 播放前一日的課文講解內容。              |  |  |
| 後一日           | → (¥-8)                                 | 播放後一日的課文講解內容。              |  |  |
| 停止            | 停止                                      | 停止課文講解的播放。                 |  |  |
| 播放時間軸         | 0                                       | 可以自由拉動,快速進入您想要聆聽的段落。       |  |  |
| 調整音量          | -                                       | 可調整音量的大小。                  |  |  |

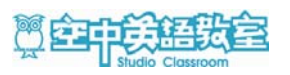

| 調整語速   | ~                                          | 可調整語速的快慢。        |
|--------|--------------------------------------------|------------------|
| 播放時間   | 00:03                                      | 顯示目前播放聲音的時間位置。   |
| 匯入學習紀錄 | (二) (三) (三) (三) (三) (三) (三) (三) (三) (三) (三 | 可匯入已儲存的當月學習紀錄檔案。 |
| 匯出學習紀錄 | (二)~) 歴出紀録)                                | 可將當月學習紀錄檔案匯出。    |

| 【單字學習】功能按鍵說明: |                                        |                                                              |  |  |
|---------------|----------------------------------------|--------------------------------------------------------------|--|--|
| Word Bank     | Word Bank                              | 在「Word Bank」裡,集結了本月份光碟內全部課程的重要<br>單字,方便你進行整體複習。              |  |  |
| 我的生字本         | 我的生字本                                  | 在「我的生字本」裡的單字為跨月份累積的單字,方便你<br>用於日後的複習。                        |  |  |
| 播放            | 播放                                     | 連續播放已選取單字的語音。                                                |  |  |
| 暫停            |                                        | 暫停播放發音。                                                      |  |  |
| 停止            | 停止                                     | 停止播放發音。                                                      |  |  |
| 選取全部單字        | 選取全部                                   | 可將所有的單字一倂選取起來。                                               |  |  |
| 取消選取          | 1000 1000 1000 1000 1000 1000 1000 100 | 取消所有單字的選取。                                                   |  |  |
| 加入生字本         | ₩+ 加入生字本                               | 可將 Word Bank 內已選取的單字,加入「我的生字本」內。                             |  |  |
| 上一字           | << 上─字                                 | 可指定往上一個單字。                                                   |  |  |
| 下一字           | <b>(1)</b>                             | 可指定往下一個單字。                                                   |  |  |
| 刪除單字          | <b>帝</b> 刪除單字                          | 刪除目前選取的單字。                                                   |  |  |
| 列印            |                                        | 可將「Word Bank」或是「我的生字本」內的單字列印出來。                              |  |  |
|               |                                        | 出現「列印」視窗後,選取欲列印項目,再按下「列印」鍵<br>即可。<br>列印功能必須在已安裝有印表機的狀態下才能執行。 |  |  |

| 【全民英檢練習】功能按鍵說明: |    |                       |  |  |
|-----------------|----|-----------------------|--|--|
| 播放語音            | 播放 | 播放題目語音,或者暫停播放。        |  |  |
| 上一題             |    | 回到上一題目。               |  |  |
| 下一題             |    | 前進到下一題目。              |  |  |
| 看題目             | 田田 | 用於【聽力測驗】,可顯示出語音內容的文字。 |  |  |

Super 光碟

| 不看題目 | 【□□】      | 用於【聽]  | 力測驗】,不顯示題目文字,只聽語音。 |
|------|-----------|--------|--------------------|
| 確定作答 | Enter 🔶 送 | H<br>H | 表示作答確定,會前進到下一題。    |
| 調整音量 | 4         | 可調整音   | 量的大小。              |

| 【學習短』 | 片】  | &  | 【熱門短片】功能按鍵設                                                                          | 明:        |                  |
|-------|-----|----|--------------------------------------------------------------------------------------|-----------|------------------|
| 播     | 放   |    | 播放                                                                                   | 可進行影片     | 的播放。             |
| 暫     | 停   |    | 「「「「「」「」「」「」「」「」「」「」「」」「」「」「」」「」「」」「」「」」「」」「」」「」」「」」「」」「」」「」」「」」「」」」「」」」「」」」「」」」「」」」 | 暫停影片的     | 播放。              |
| 前一日/  | ′上- | 一個 |                                                                                      | 按下此鍵跳     | 至前一日或上一個影片。      |
| 後一日/  | ⁄下- | 一個 |                                                                                      | 按下此鍵跳     | 至後一日或下一個影片。      |
| 停     | 止   |    | 停止                                                                                   | 停止影片的播放。  |                  |
| 調整音   | 量   |    |                                                                                      | 可調整音量的大小。 |                  |
| 播加    | 如   |    | <b>风</b> 顯示目前播放影片的相對時間位置。                                                            |           | 顯示目前播放影片的相對時間位置。 |

| 【網路資源】功能按鍵說明:           |                                 |                                                                                                    |  |  |
|-------------------------|---------------------------------|----------------------------------------------------------------------------------------------------|--|--|
| 回主選單                    | 可返回首頁主選單。                       |                                                                                                    |  |  |
| M- Mag<br>手機學英語         |                                 | 利用電腦將「 <b>手機學英語</b> 」光碟內容下載至手機裡,便可於手機螢幕上閱讀當月雜誌課文、中文翻譯、聽課文朗讀,還可以做聽力測驗、難題複習,甚至可以自訂生字本! 除外亦可搭配雜誌、Super 光碟、廣播及電視節目,全方位學習英語!<br>另外還可以透過光碟於電腦端使用。<br>連結網址:http://www.studioclassroom.com/m-mag/ |  |  |
| e-shop<br>空中英教室<br>購物網站 | E-Shop                          | 可於購物網站上,獲得最新最多的空中英語教室相關產品的<br>資訊。<br>連結網址: http://shop.studioclassroom.com/                                                                                                    |  |  |
| Give Me 10<br>英語學習部落格   | <del>英語學習Blog</del><br>英語學習Blog | 加入會員,建立自己的英語學習個人部落格,每天練習英語<br>十分鐘,天天Give Me 10,英語越說越帶勁。<br>連結網址: http://www.giveme10.com.tw/                                                                                              |  |  |

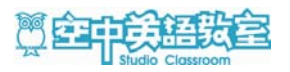

| e-paper<br>空中英語教室            | e<br>Paper                                                                                                    | 不管您是「大家說英語」、「空中英語教室」或「彭蒙惠英語」<br>的讀者,都可以透過「每週電子報」即時學習精采的英語精華。                                                           |
|------------------------------|----------------------------------------------------------------------------------------------------|----------------------------------------------------------------------------------------------------|
| 電子報                          |                                                                                                    | 連結網址:http://www.studioclassroom.com/h_epaper_c.php                                                                     |
| StudioClassroom.com<br>空中英教室 | Studoffisseroom.com                                                                                                    | 爲空中英語教室的官方網站。由此可多方連結至「大家說英<br>語」、「空中英語教室」或「彭蒙惠英語」以及各類相關網<br>站。                                                         |
|                              | Le cusser à                                                                                                    | 連結網址:http://www.studioclassroom.com/                                                                                   |
| e-Mag<br>有聲電子雜誌              |                                                                                                    | 電子雜誌(e-mag)可以在電腦上閱讀,內容與一般實體雜誌<br>完全一樣。《空中英語教室》系列雜誌結合美國《Zinio 數<br>位出版系統技術》,是國內第一本有聲電子雜誌,透過網路<br>的傳遞,帶給您異想不到的英語數位學習新體驗! |
|                              |                                                                                                    | 連結網址:http://www.studioclassroom.com/e-mag/                                                                             |
| Daily TV Program<br>影音學習網    |                                                                                                    | 集合了「大家說英語」、「空中英語教室」或「彭蒙惠英語」<br>的每日學習影片。提供免費影片,以及學習時數更多、內容<br>更豐富的各式儲值商品。                                               |
|                              |                                                                                                    | 連結網址:http://www.webenglish.tv/                                                                                         |
| Widget<br>空中英教室<br>Widget 工具 | 全中鉄語数室<br>Encode<br>Control<br>Control<br>Contro | 想要學好英語就把空中英語教室放到電腦桌面上,天天陪你說<br>英語、聽英語!<br>集合三大英語廣播教學節目、每日一句、中英字典、桌面時鐘<br>等方便的工具,還有可愛的 GuGuLu 與 GuGuLa 陪你輕鬆快樂<br>學英語!   |
|                              |                                                                                                    | 連結網址:http://tw.widget.yahoo.com/cobrand/scr.php                                                                        |
| English Corner               | English Corner                                                                                                    | 連結網址:http://www.studioclassroom.com/phpbb/                                                                             |

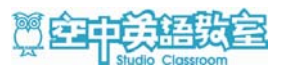